# **ITSM CMDB Coordinators**

Role and Responsibilities

Revision Date: October 18, 2022 Version Number 25.0

# Document Ownership

| Document Owner | ITSM Role, Department                         |
|----------------|-----------------------------------------------|
| Maury Collins  | Service Transition Owner, Information Systems |

# **Revision History**

| Version # | Revision Date | Revision Author | Revision Summary           | Approvers |
|-----------|---------------|-----------------|----------------------------|-----------|
| 1.0       | 5/3/2015      | Rahul Sheth     | Initial creation           |           |
| 1.1       | 6/18/2015     | Rahul Sheth     | Added weekly               |           |
|           |               |                 | responsibilities           |           |
| 1.2       | 7/20/2015     | Rahul Sheth     | Created and Excel report   |           |
| 1.3       | 1/28/2016     | Rahul Sheth     | New self-service fields    |           |
| 2.0       | 11/14/2016    | Paul Censullo   | General revision           |           |
| 3.0       | 3/31/2017     | Paul Censullo   | Added additional CI        |           |
|           |               |                 | maintenance options        |           |
| 4.0       | 9/6/2017      | Paul Censullo   | Updated graphics           |           |
| 5.0       | 11/21/2017    | Paul Censullo   | Updated options for        |           |
|           |               |                 | maintaining Cl             |           |
|           |               |                 | relationships              |           |
| 6.0       | 2/8/2018      | Paul Censullo   | Clarified method to        |           |
|           |               |                 | delete relationships       |           |
| 7.0       | 10/15/2018    | Paul Censullo   | Added steps for mapping    |           |
|           |               |                 | relationships for app-     |           |
|           |               |                 | Isilon storage servers and |           |
|           |               |                 | cloud apps-to-network      |           |
|           |               |                 | gear                       |           |
| 8.0       | 2/28/2019     | Paul Censullo   | Added steps for mapping    |           |
|           |               |                 | relationships for network  |           |
|           |               |                 | gear-to-network gear       |           |
| 9.0       | 3/28/2019     | Paul Censullo   | Added steps for mapping    |           |
|           |               |                 | relationships for          |           |
|           |               |                 | applications-to-Citrix     |           |
| 10.0      | 5/8/2019      | Paul Censullo   | Added link for             |           |
|           |               |                 | customizing Cl             |           |
|           |               |                 | relationships              |           |
| 11.0      | 8/29/2019     | Paul Censullo   | Corrected steps for        |           |
|           |               |                 | adding relationships for   |           |
|           |               |                 | cloud app-to-IP switch     |           |
| 12.0      | 1/31/2019     | Paul Censullo   | Added ITSM CMDB            |           |
|           |               |                 | Dashboard                  |           |

| 13.0 | 3/30/2020  | Paul Censullo   | Additional information     |  |
|------|------------|-----------------|----------------------------|--|
|      |            |                 | Discovery                  |  |
| 14.0 | Ø/E/2020   | Paul Consullo   | Added format for           |  |
| 14.0 | 0/ 3/ 2020 | Faul Cellsullo  | indicating Data Contor     |  |
|      |            |                 |                            |  |
| 15.0 | 11/20/2020 | Paul Consullo   | Undated instructions for   |  |
| 15.0 | 11/50/2020 | Paul Cellsullo  | opuated list actions for   |  |
|      |            |                 |                            |  |
| 16.0 | 2/2/2021   | Daul Cansulla   |                            |  |
| 10.0 | 2/3/2021   | Paul Censulio   | hranding undates           |  |
| 17.0 | 4/14/2021  | Davil Caravilla | Added table of field       |  |
| 17.0 | 4/14/2021  | Paul Censulio   | Added table of field       |  |
|      |            |                 | descriptions for Cis;      |  |
|      |            |                 | additional branding        |  |
|      |            |                 | updates for Digital Health |  |
| 10.0 | 7/20/2024  |                 | eCare                      |  |
| 18.0 | //20/2021  | Paul Censullo   | Corrected links and        |  |
|      |            |                 | added mapping for          |  |
|      |            |                 | additional relationship    |  |
|      |            |                 | types                      |  |
| 19.0 | 12/9/2021  | Paul Censullo   | Updates instructions for   |  |
|      |            |                 | mapping relationships      |  |
|      |            |                 | based on enhancements      |  |
|      |            |                 | to ServiceNow              |  |
| 20.0 | 12/23/2021 | Paul Censullo   | Added instructions for     |  |
|      |            |                 | reviewing servers with a   |  |
|      |            |                 | status of "Pending         |  |
|      |            |                 | Review"                    |  |
| 21.0 | 2/25/2022  | Paul Censullo   | Updated instructions for   |  |
|      |            |                 | mapping from an app-to-    |  |
|      |            |                 | SQL server/database, and   |  |
|      |            |                 | Discover CI by IP address  |  |
|      |            |                 | catalog item               |  |
| 22.0 | 4/4/2022   | Paul Censullo   | Update to ownership        |  |
|      |            |                 | definitions                |  |
| 23.0 | 5/24/2022  | Paul Censullo   | Added instructions for     |  |
|      |            |                 | mapping from app-to-       |  |
|      |            |                 | shared web farm            |  |
| 24.0 | 9/1/2022   | Paul Censullo   | Added APM-related tasks    |  |
|      |            |                 | and link to associated KB  |  |
|      |            |                 | article                    |  |
| 25.0 | 10/18/2022 | Paul Censullo   | APM-related updates        |  |

# Contents

| Document Ownership                                            | 2  |
|---------------------------------------------------------------|----|
| Revision History                                              | 2  |
| Overview                                                      | 6  |
| Purpose                                                       | 6  |
| The CMDB                                                      | 6  |
| Configuration Item                                            | 7  |
| CMDB Coordinators                                             | 8  |
| ITSM CMDB Dashboard                                           |    |
| Managing Your Configuration Items (CIs)                       |    |
| CMDB Health                                                   |    |
| Understanding the Completeness Scorecard                      |    |
| Percentages and Thresholds                                    |    |
| Using the ITSM CMDB Dashboard                                 |    |
| Reviewing the Completion Score for the Enterprise or Any Site |    |
| Reviewing Your Groups' CIs                                    |    |
| Reviewing Your Cls                                            |    |
| Managing CMDB Tickets                                         | 17 |
| ServiceNow Discovery                                          |    |

## I Y

| Review "Pending Review" Servers                         | 19 |
|---------------------------------------------------------|----|
| Discover CIs by IP Address                              | 20 |
| Submitting a Request for Failed Discovery by IP Address | 25 |
| How to Check the History of a Cl                        | 27 |

# ServiceNow List View

| Reviewing and Updating Your CIs                          | 28 |
|----------------------------------------------------------|----|
| Filtering Configuration Items (CIs) for You or Your Team | 29 |
| Updating Configuration Item Attributes                   | 32 |
| Maintaining Relationships                                |    |
| Adding app-server relationships                          |    |

|         | Adding app-SQL server/database relationships                  | . 39 |
|---------|---------------------------------------------------------------|------|
|         | Adding app-Isilon storage server relationships                | .42  |
|         | Adding cloud app-cloud service relationships                  | .44  |
|         | Adding network WAN circuits-to-IP router/switch relationships | .46  |
|         | Adding app-Citrix relationships                               | .49  |
|         | Adding web app-shared web farm relationships                  | . 50 |
| De      | eleting relationships                                         | . 55 |
| A       | pp Rationalization                                            | . 55 |
| Using t | he Configuration Item Import Template 57                      |      |
| Supp    | olemental Information                                         | .61  |

# Overview

## Purpose

This document provides a high-level overview of the role and responsibility of CMDB Coordinators at Mass General Brigham (MGB).

# The CMDB

The Configuration Management Database (CMDB) represents the authorized configuration of the significant components of the IT environment.

It supports the processes that manage the ServiceNow Configuration Management Database (CMDB), which in turn enables most other ServiceNow application services that automate IT services. Configuration Management helps organizations better understand the IT environment by providing insight into not only the impact of incidents, problems and changes, but also financial resources, service availability and capacity management. The application service presents a logical model of the enterprise infrastructure to give IT more control over the environment and to facilitate decision-making.

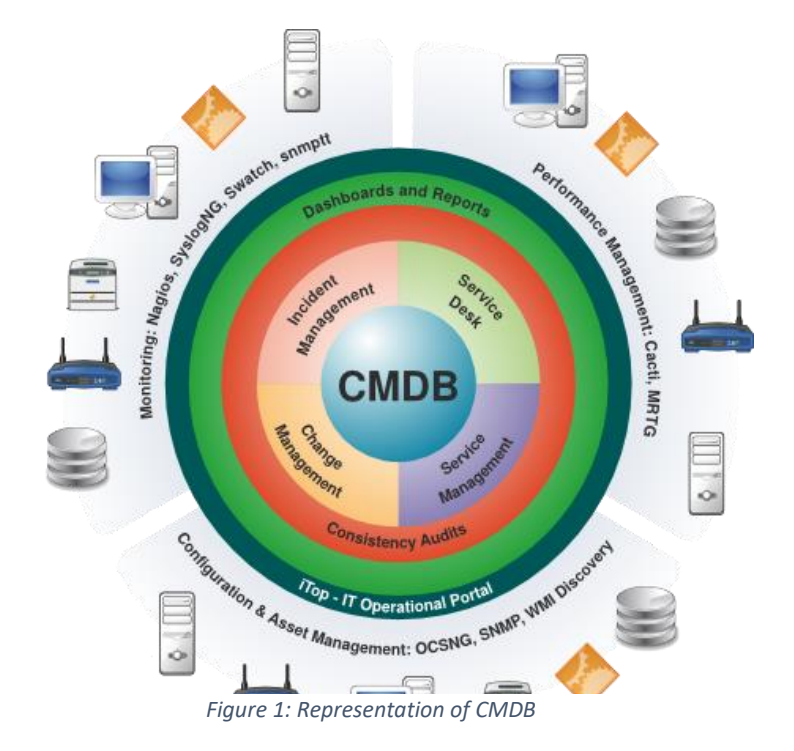

# **Configuration Item**

In ITIL terminology, Configuration Items (CI) are components of an infrastructure that currently is, or soon will be under Configuration Management. CIs may be a single module such as a monitor or tape drive, or more complex items, such as a complete system.

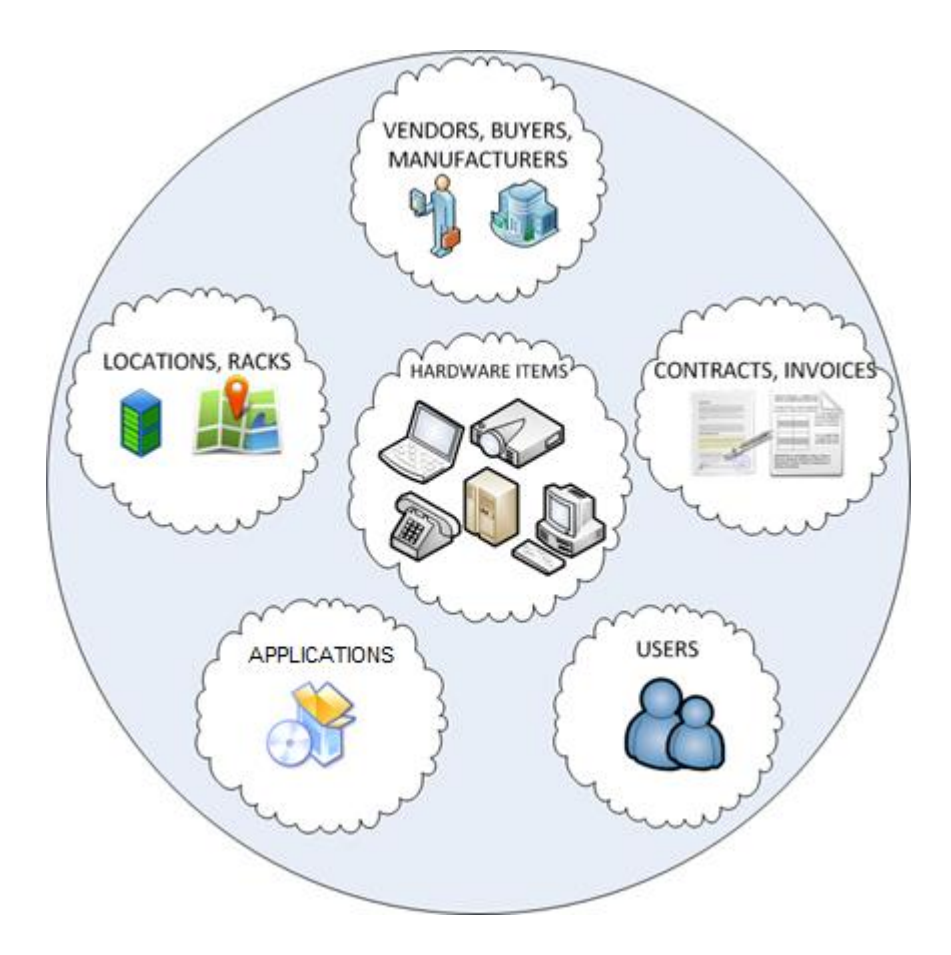

Figure 2: Example of Configuration Items in CMDB

# **CMDB** Coordinators

CMDB Coordinators are team members across the enterprise that are champions of the Configuration Items (CIs) that their team manages or uses on a daily basis. They are akin to the data quality analyst role from an ITIL perspective and have the knowledge, responsibility, and access to modify key attributes of CIs in the Configuration Management Database (CMDB).

This document describes their role in the organization and how they can support the CMDB.

# **CMDB** Coordinators as Liaison

CMDB Coordinators act as a liaison or intermediary between team/department and configuration management to escalate issues and manage resolutions. They are responsible for maintenance of their department Cls.

The following graphic denotes the support model for Configuration Management

- CMDB Coordinators support their team members
- For escalation issues, CMDB Coordinators are the point-of-contact to the Configuration Manager

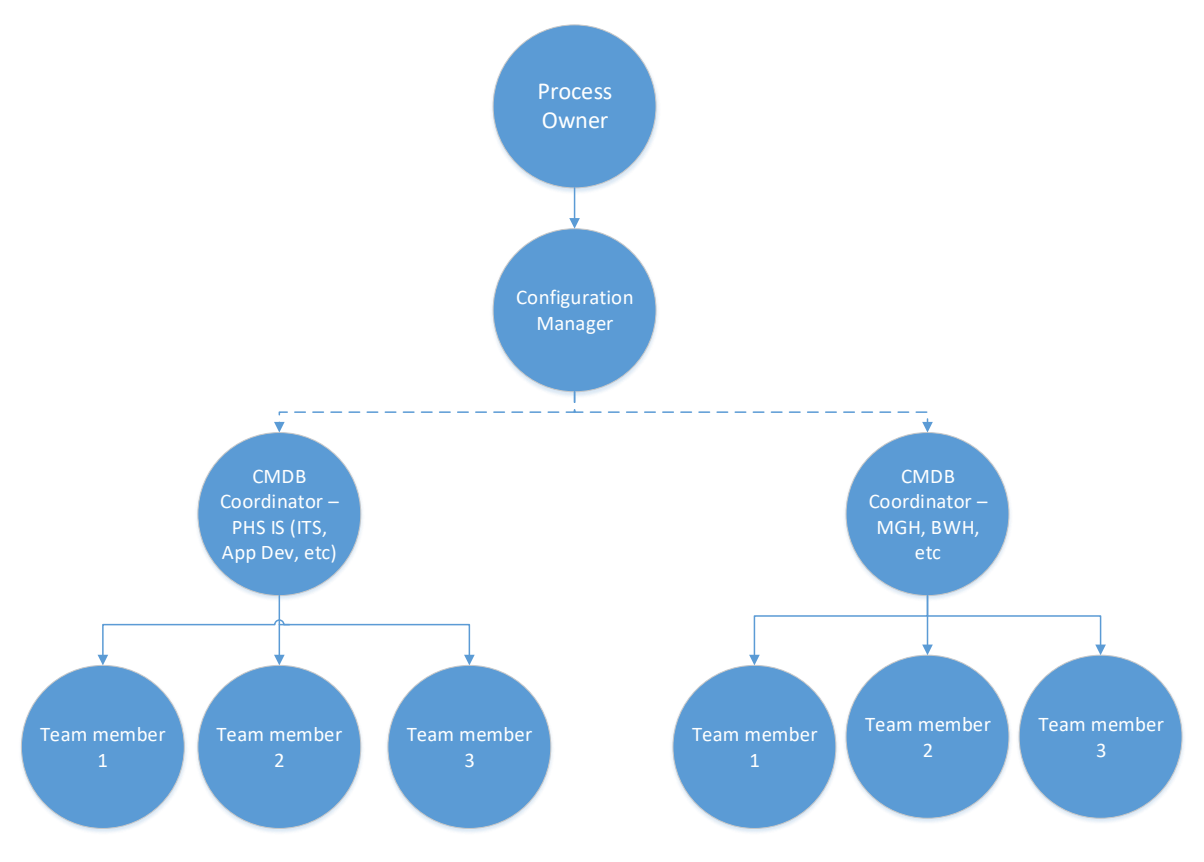

Figure 3: Support Model for Configuration Management

# CMDB Coordinators by Department-

For a spreadsheet of CMDB Coordinators by department, see <u>https://partnershealthcare.service-now.com/nav\_to.do?uri=%2Fkb\_view.do%3Fsysparm\_article%3DKB0025558</u> (KB0025558).

# Managing Your Configuration Items (CIs)

# **ITSM CMDB Dashboard**

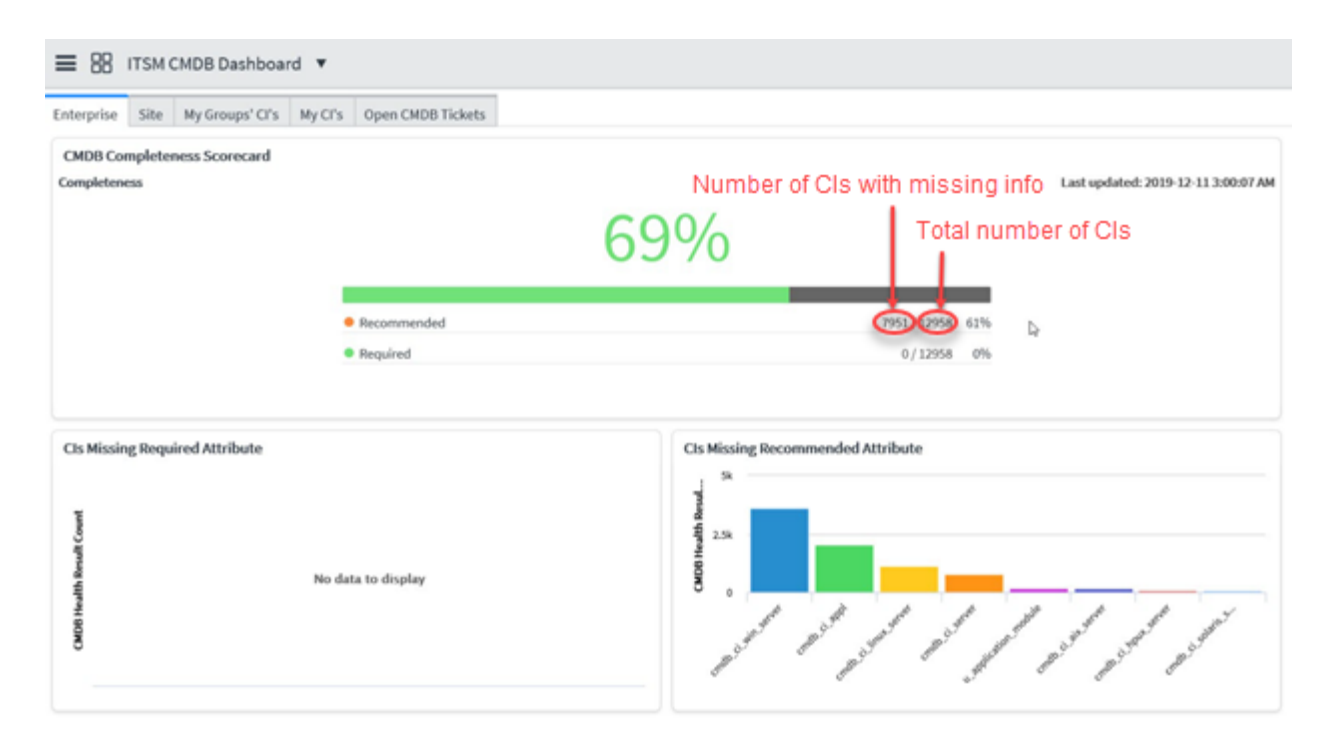

# **CMDB** Health

Currently, our assessment of CMDB health is based on an evaluation of the *Completeness* of CIs at the CI, class, and hierarchical levels (Enterprise, Site, and CMDB Coordinator groups). ServiceNow facilitates this assessment using the Completeness Scorecard on the ITSM CMDB Dashboard.

Work is also underway to expand the ITSM CMDB Dashboard to evaluate the *Correctness* and *Compliance* of CIs. Completeness, Correctness, and Compliance are all key performance indicators (KPIs) for best practice Configuration Management.

Understanding the Completeness Scorecard

The Completeness Scorecard on the ITMS CMDB Dashboard assesses health of a CI is based on the CI record having completed required and recommended fields. Required and recommended fields are the metrics that support this KPI. The only required field across all CI classes is the CI name. Although most recommended fields are standard across all CI classes, there are some additional fields based on class, as follows:

| Required fields | Recommended fields                                         |  |  |
|-----------------|------------------------------------------------------------|--|--|
| Name            | Support Level (formerly, Criticality)                      |  |  |
|                 | Support group                                              |  |  |
|                 | Owning Entity                                              |  |  |
|                 | Cl Owner                                                   |  |  |
|                 | Technical Owner                                            |  |  |
|                 | Business Owner                                             |  |  |
|                 | Description (Application Service and Application Service   |  |  |
|                 | Module)                                                    |  |  |
|                 | Keyword Terms (Application Service and Application Service |  |  |
|                 | Module)                                                    |  |  |
|                 | Location (Server)                                          |  |  |
|                 | <ul> <li>Maintenance Group (Windows Server)</li> </ul>     |  |  |

Percentages and Thresholds

The CMDB health on the Enterprise and Site tabs is displayed as a percentage of CIs with all fields completed. The percentage displayed at the top of these tabs is an average of the required and recommended percentages. Individual percentages for CIs with completed required and completed recommended fields complete are displayed below the overall percentage.

Thresholds are color-coded, based on the percentage complete as follows:

67% or greater complete – Green

33% or greater complete – Orange

32% or under complete - Red

Using the ITSM CMDB Dashboard

This dashboard includes the following tabs:

- Enterprise
- Site
- My Groups' Cls
- My Cls
- Open CMDB Tickets

The intent of the ITSM CMDB Dashboard is that by taking care of your own CIs, you will provide value to the Site and Enterprise. The goal is to attain 100% completion for the Completeness Scorecard for our Enterprise and Sites. We get there by everyone using the My CI's and My Groups' CIs to complete all required and recommended fields for their associated CIs.

Note: Updates that you make to fields for your CIs are not reflected in real-time in the CMDB Scorecard percentages. CMDB Scorecard percentages are refreshed each morning at 3am.

The dashboard also allows you to display open tickets assigned to ITSM Configuration Management – phs or any CMDB Coordinator group.

# Reviewing the Completion Score for the Enterprise or Any Site

For the Enterprise and Site tabs, the upper section displays the CMDB Completion Scorecard. This section includes the overall percentage for required and recommended fields. Beneath this overall number, are specific percentages for recommended and required items.

For the Site tab, click the drop-down list to display CIs from another Site.

ITSM CMDB Dashboard Enterprise Site My Groups' CI's My CI's Open CMDB Tickets CMDB Health Group List **Change Site** @OE=EMPTY CMDB Group Completeness Scorecard Completeness Last updated: 2019-12-11 3:00:07 AM Recommended 2763 / 2763 100% 0/2763 0% Required Group View - CIs Missing Required Attribute Group View - CIs Missing Recommended Attribute D CMDB Health Resul Result Groun 2.5 No data to display CMDB Health crub d. appl of the classe water parties and a classes with the second

*Note: The @OE=EMPTY entry includes CIs for which the Owning Entity field is blank.* 

Beneath this section, are sections for CIs Missing Required Attribute and CIs Missing Recommended Attribute. These sections display a graphical breakdown of CIs missing attributes, grouped by CI class.

Next, are sections for the CI trends for Missing Required Attribute and Missing Recommended Attribute. These sections include running totals for failed CIs on either a daily basis (for CIs missing required attribute) or every other day basis (for CIs missing recommended attribute).

The bottom of the tab includes a list of all CIs that are missing required or recommended attributes.

*Note: To update any CI with missing requirements, navigate down to the CI record to make any updates to CI fields. This may require several clicks.* 

## **Reviewing Your Groups' Cls**

For the My Groups' CIs tab, only CIs associated with support groups for which you are a member are included. The top section includes a graphical representation of the CIs missing recommended fields, grouped by support group. The bottom of the tab includes a graphical representation of all active CIs, grouped by support group. Note each section includes a different bar for each of your support groups. Segments within any bar are color-coded for different CI classes.

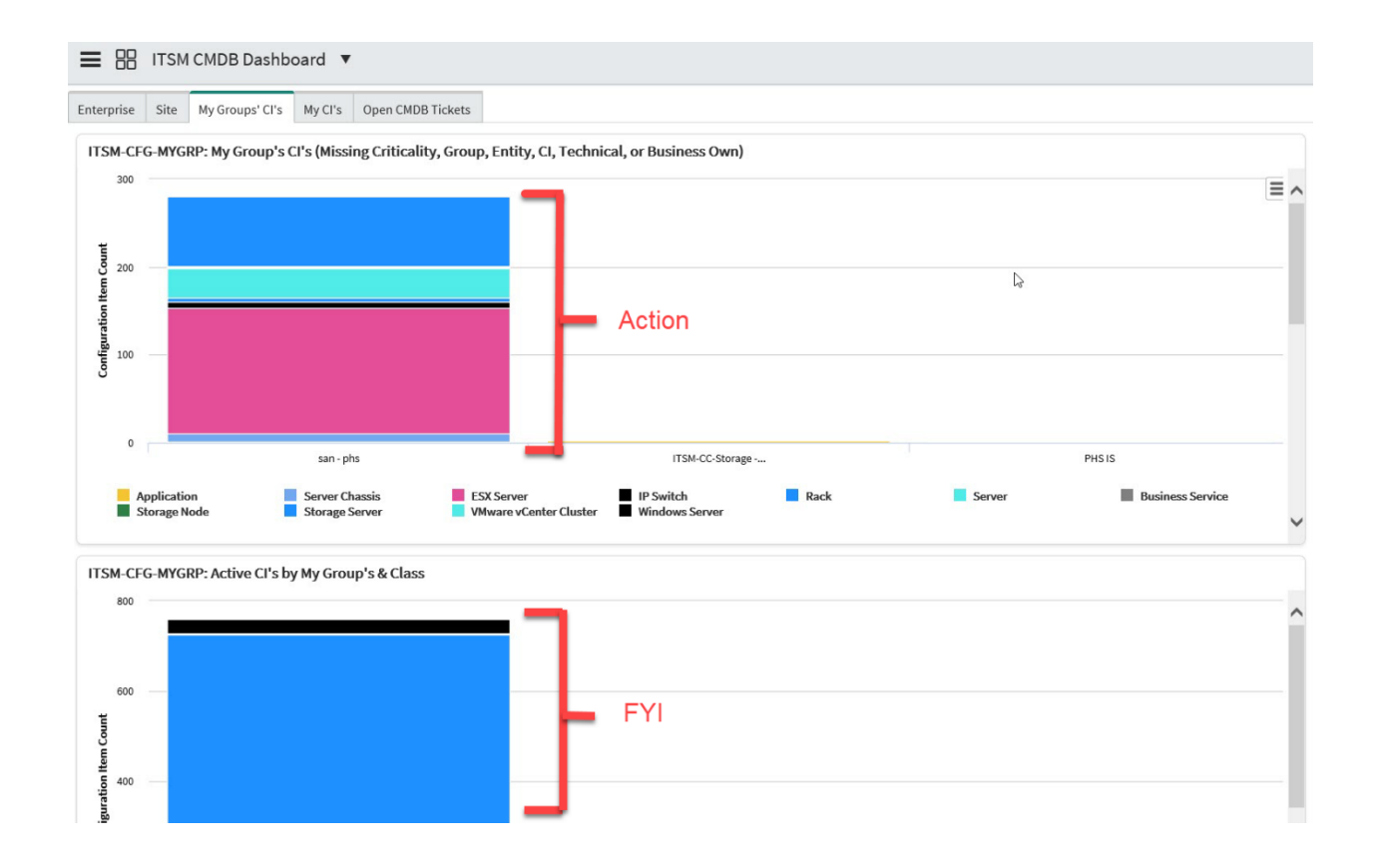

Hover over any segment of any bar in the top section to display the counts for CIs with missing recommended fields for that CI class and support group. Click to display the list of CIs that make up that count. You would typically use this list to take action to complete missing fields. See <u>Updating</u> <u>Configuration Item Attributes</u> for additional information on updating fields using a list view.

Hover over any segment of any bar in the bottom section to display the counts for *all* CIs for that CI class and support class (not just those with missing fields).

## **Reviewing Your Cls**

For this tab, only CIs for which you are the CI owner, business owner, or technical owner are included. The top section displays an expandable list of all CIs that are missing one or more recommended fields, grouped by support class. The bottom section displays a graphical representation for all CIs for which you are the CI owner, business owner, or technical owner, grouped by CI class.

| ≡ 88         | ITSM C         | MDB Dash        | board '   | •            |                       |                  |                |                 |   |                       |                              |      |
|--------------|----------------|-----------------|-----------|--------------|-----------------------|------------------|----------------|-----------------|---|-----------------------|------------------------------|------|
| Enterprise   | Site M         | ly Groups' CI's | MyCrs     | Open CM0     | 08 Tickets            |                  |                |                 |   |                       |                              |      |
| ITSM-0       | CFG-MYCI:      | My CIs (Mi      | ssing Cri | ticality, G  | roup, Entity, Cl      | , Tech, or Bus ( | Dwn)           |                 |   |                       | 83 total Configuration Items |      |
|              | Name           | Class           | Descri    | tion 🛦       | Criticality           | CI Owner         | Business Owner | Technical Owner |   | Support group         | Owning Entity                | ^    |
| » Class      | ESX Serve      | (6)             |           |              |                       |                  |                |                 |   |                       |                              |      |
| + Class      | s: IP Switch ( | ω               |           |              |                       |                  |                |                 |   |                       |                              |      |
| » Class      | s: Server (3)  |                 |           | Ac           | tion                  |                  |                |                 |   |                       |                              |      |
| » Class      | s: Storage N   | ode (1)         |           |              |                       |                  |                |                 |   |                       |                              |      |
| » Class      | s: Storage Se  | erver (67)      |           |              |                       |                  |                |                 | Þ |                       |                              |      |
| + Class      | : Windows S    | Server.(5)      |           |              |                       |                  |                |                 |   |                       |                              |      |
|              |                |                 | _         |              |                       |                  |                |                 |   | 44.4                  | 1 to 6 of 6 b b b            | ~    |
| ITSM-C       | FG-MYCI: M     | ly or Direct I  | Report Cl | (All active  | CI's, Except End      | Points)          |                |                 |   |                       |                              |      |
| 600          |                |                 | -         |              |                       |                  |                |                 |   |                       |                              | ^    |
| Count        |                |                 |           |              |                       |                  |                |                 |   |                       |                              |      |
| 8 400<br>8 5 |                |                 |           |              |                       |                  |                |                 |   |                       |                              |      |
| at and       |                |                 |           | F            | YI                    |                  |                |                 |   |                       |                              |      |
| Confi        |                |                 |           |              |                       |                  |                |                 |   |                       |                              |      |
| 0            | -              |                 |           |              | and the second second | *                |                |                 |   |                       | 2                            | - 11 |
|              |                | Sector          | _         | All a second |                       | 4 Per            | tor serve      | Not all and     |   | and the second second | 8 Tank                       |      |
|              | 40             |                 | -         | <i>v</i>     |                       |                  |                |                 |   | 4                     |                              | ~    |
|              |                |                 |           |              |                       |                  |                |                 |   |                       |                              |      |

Expand any CI class in the top section to display a list view of the CIs from that class that are missing required fields. You would typically use this list to take action to complete missing fields. See <u>Updating</u> <u>Configuration Item Attributes</u> for additional information on updating fields using a list view.

Hover over any bar in the bottom section to display the actual counts for each CI class.

# Managing CMDB Tickets

The Open CMDB Tickets tab displays open tickets assigned to ITSM Configuration Management – phs or any CMDB Coordinator group.

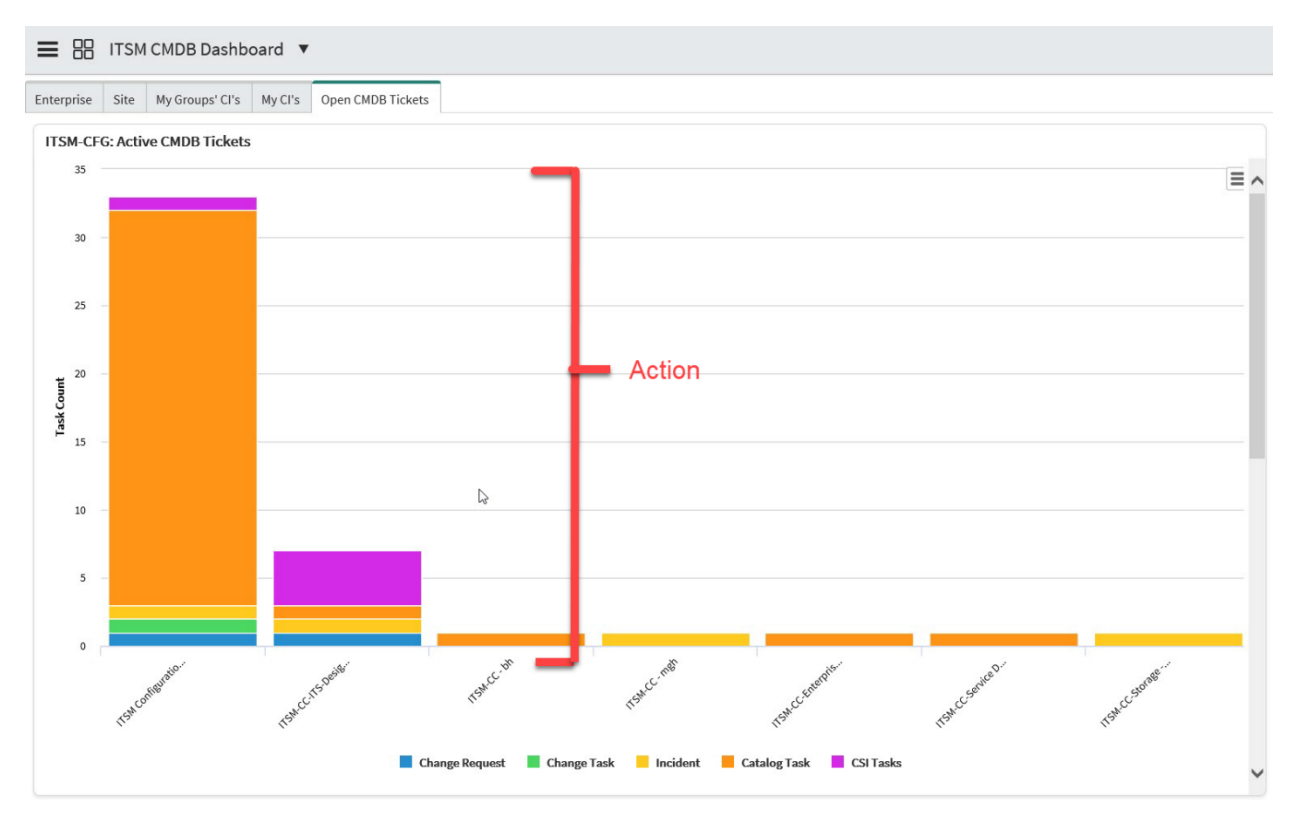

The top section displays a graphical representation of all CMDB tickets, sorted by assignment group, including Change Requests, Change Tasks, Incidents, Catalog Tasks, and CSI (Continual Service Improvement) Tasks. Beneath this section is a table of the actual counts for each CMDB Coordinator assignment group and CMDB ticket types.

Hover over any section for your team to display actual counts for each type of CMDB ticket. Click any section to display the specific tickets associated with that CMDB Coordinator assignment group and CMDB ticket type.

# **ServiceNow Discovery**

ServiceNow automatically runs a Discovery Scan every night to add and update CIs. For an overview of ServiceNow Discovery, click <u>here</u>.

The Discovery Scan adds new servers with a Status(Install\_Status) of "Pending Review." All CMDB coordinators should review all new servers to complete required attributes for their associated teams. The Discovery tool in ServiceNow can help you identify missing Configuration Items (CIs). This section includes information for completing both of these tasks.

**Important**: Additional requirements must be met to enable ServiceNow Discovery for Windows and Open System servers. CMDB Coordinators should work with CI owners and technical owners to ensure the following:

- For Windows Servers -Service Account SA291 must have administrator access
- For Open System Servers (Linux, Solaris, HP-UX, AIX) SX434 must be given root access (if this is not possible, a pseudo configuration must be set up per ServiceNow's specifications). Contact Andrew McCabe for additional information.

Note: There are a limited number of CI types that are not identified or updated using the Discovery tool. For these CI, you may need to use the CI import template. For additional information, see <u>Using the</u> <u>Configuration Item Import Template</u> for details.

#### ITSM CMDB Coordinators Role and Responsibilities

## Review "Pending Review" Servers

The ServiceNow Discovery process assigns a value of "Pending Review" to the Status(Install-status) field for the all newly discovered servers.

| * Name        | testalx1             | ]      | Manufacturer           | "Artelnics"      | Q | <b>(</b> ) |
|---------------|----------------------|--------|------------------------|------------------|---|------------|
| Asset tag     | 123456789            |        | Model ID               | ASA5545X         | Q | ()         |
| Serial number | 123456789            |        | Status(install_status) | Pending Review   | ~ |            |
| Class         | AIX Server 🗸         |        | Support Level          | MISSION CRITICAL | ~ | •          |
| Category      | Digital Health eCare | Langer | Enobola, alone         | rever            | C | -          |

These servers are missing required attributes such as owners, owning entity, and relationships. This status provides a focus for you to identify servers for various reasons such as gap in provisioning the server through the appropriate processes. Also, servers with this status are not included in our Completeness metric until the proper ownership is identified. It's our best practice to review biweekly.

The CMDB Manager will follow-up on servers remaining in a Pending Review state for an extended period of time, and will coordinate based on identifiable naming patterns. Servers remaining in this state for more than 6 months will be retired.

1. Go to the Pending Review menu item under CMDB > Server to review servers for your team.

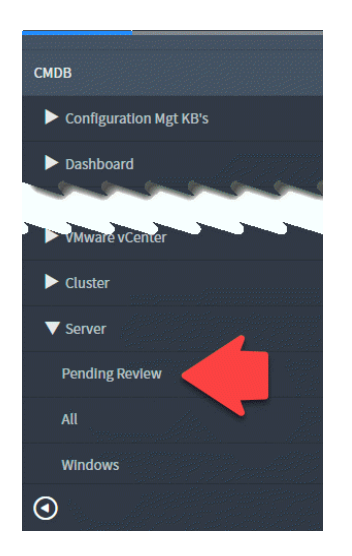

2. Review the list of servers to identify those associated with your team.

*Note: Information such as name, IP address, and location (if populated) might be useful in identifying these servers.* 

- 3. Complete all fields, including Status(Install\_Status), Support Group, Owning Entity, CI Owner, Business Owner, Technical Owner, and Location.
- 4. Click the Related Cl's tab and map relationships, as needed.

# Discover CIs by IP Address

You can initiate a scan in ServiceNow for any of the following types of CIs for which you know the IP address:

- Windows Server
- Unix Server (AIX, HPUX)
- Linux Server
- Network Switch
- Network Router
- NetScaler
- Wireless Access Point

Do so as follows:

1. Using the Service Catalog module in the Application Navigator, select **CMDB Requests**.

| PARTNERS: Intercontinues and the service Automation                   |                                                                                                    |                                                                                                    |  |  |  |  |
|-----------------------------------------------------------------------|----------------------------------------------------------------------------------------------------|----------------------------------------------------------------------------------------------------|--|--|--|--|
| Filter navigator                                                      | IS Services                                                                                                  | ∠ IS Services                                                                                                    |  |  |  |  |
| Self-Service                                                          | Can We Help You?                                                                                             | IS Operations Planning<br>IS Capital or Major Operating Purchasing Request<br>COLS Capital or Major Operating Purchasing Request |  |  |  |  |
| Homepage  Ideas                                                       | General Requests  Application and Service-Related Requests  Client Service/Supply Chain Inquiries            | III Sovice Request IT Service Management III Chanse Request                                                                      |  |  |  |  |
| Knowledge<br>Help the Help Desk<br>My Task Boards                     | Computers, Printers and Other Devices<br>E: Work Orders<br>Move to Assembly Row Lab<br>Report Ricoh Incident | E CMDB Requests E Servers, Storage, Data I IS Provisioning Process - Server Hardware and Client Services                         |  |  |  |  |
| materiais Management<br>Incidents<br>Watched Incidents<br>My Requests | Information Security II ISPO Cybersecurity Risk Assessment Request ISPO Cybersecurity Variance Request       | LEIIS Provisioning Process - Vendor Access Telecommunications E: Mobile Devices                                                  |  |  |  |  |
|                                                                       | Internet and Networks                                                                                        | Partners eCare                                                                                                    |  |  |  |  |
| My Profile<br>My Tagged Documents<br>My Tags                          | firewall exception (request)     Network Resource Extension     VPN Request                                  |                                                                                                    |  |  |  |  |

2. Click Request a Discovery Scan by IP Address.

| PRETYDES. Service Automation |                                                     |  |  |  |  |
|------------------------------|-----------------------------------------------------|--|--|--|--|
| Filter navigator             | IS Services > IT Service Management > CMDB Requests |  |  |  |  |
|                              | CMDB Requests                                       |  |  |  |  |
| Self-Service                 | CMDB Requests                                       |  |  |  |  |
| Homepage                     | Items                                               |  |  |  |  |
| ▶ Ideas                      | Discover Cl                                         |  |  |  |  |
| Service Catalog              | Request a Discovery Scan by IP Address              |  |  |  |  |
| Knowledge                    |                                                     |  |  |  |  |
| Help the Help Desk           |                                                     |  |  |  |  |

3. If the CI is in the ICC Lab or part of the ERIS Infrastructure, use the drop-list at the Discovery Type to select the appropriate selection.

| The request is to initiate a Discovery Scan of an IP Address and create/update a CMDB CI necord of the discover device. It will take approximately 10 minutes to graning the discovery scan. After completion of the request, you'll receive an email notification with the results.<br>If a CI Record IS Created/Update the Following Metadata Fields<br>• Owning Entry<br>• Discover Level (Criticality)<br>• Location<br>• Ci Owner<br>• Technical Owner<br>• Support Group<br>• Ci Description<br>• Technical Owner<br>• Support Group<br>• Ci Description<br>• The Abao Required That a Relationship Between the Device and AL Least One Application, Business Service, or infrastructure Service Be Added to the<br>Device Record<br>The Abao Required That a Relationship Between the Device and AL Least One Application, Business Service, or infrastructure Service Be Added to the<br>Device Record<br>The Created/Updated, Please Follow the Instructions in the Closure Email.<br>* Window Server<br>• Window Server<br>• Window Server<br>• Window Server<br>• Window Server<br>• Window Server<br>• Please entry the Pladdress to scan<br>• Please entry the Pladdress to scan<br>• Please entry the Pladdress to scan<br>• Please entry the Pladdress to scan<br>• Pleaderes Systam<br>• Pleaderes Systam<br>• Plead | R | equest a Discovery Scan by IP Address                                                                                                    | Order this Item |
|----------------------------------------------------------------------------------------------------|---|----------------------------------------------------------------------------------------------------|-----------------|
| <pre>compute the desCovery System. After Comparent of the request, you'll receive an emain notification with the results. If a Cl Record is Created/Updated,</pre>                                                                                                    |   | This request is to initiate a Discovery Scan of an IP Address and create/update a CMDB CI record of the discovered device. It will take approximately 10 minutes to                        | Quantity        |
| If a CI Record is Created/Updated,   If a CI Record is Created/Updated,  If a CI Record is Created/Update the Following Metadata Fields  Owner  Support Level (Criticality)  Convert  Convert  C                                                                                                    |   | complete the discovery scan. After completion of the request, you il receive an email notification with the results.                                                                       | Delivery time   |
| <ul> <li>It is Mandatory to Update the Following Metadata Fields</li> <li>Owning Entity</li> <li>Support Level (Criticality)</li> <li>Location</li> <li>C Owner</li> <li>Tachnical Owner</li> <li>Business Owner</li> <li>Support Group</li> <li>C I Description</li> <li>It is Also Required That a Relationship Between the Device and At Least One Application, Business Service, or Infrastructure Service Be Added to the Device Record</li> </ul> If a CI Record is Not Created/Updated, Please Follow the Instructions in the Closure Email. "Note: The following devices are currently supported: <ul> <li>Window Server</li> <li>Unix Server (AIX, HPUX)</li> <li>Linx Server</li> <li>Network Switch</li> <li>Network Switch</li> <li>Network S</li></ul>                                                                                                    |   | If a CI Record is Created/Updated,                                                                                                    | Order Now       |
| Support Level (Criticality) Location Support Crede (Criticality) E. Coation The chinal Owner Support Crede Support Crede Support Crede Support Crede Support Crede Support Crede Support Crede Support Crede The following devices are currently supported: Vince Record The following devices are currently supported: Vince Surver Support Crede Vince Support Crede Vince Support Crede Support Crede The following devices are currently supported: Vince Surver Vince Surver Vince Su                                                                                                    |   | It is Mandatory to Update the Following Metadata Fields                                                                                                    | Add to Cart     |
| Location E. Location Cl Churnet Cl Churnet Cl Churnet Eusiness Conner Eusiness Conner E. Support Group Is a Description It is Asso Required That a Relationship Between the Device and At Least One Application, Business Service, or Infrastructure Service Be Added to the Device Record If a CI Record is Not Created/Updated, Please Follow the Instructions in the Closure Email. **Note** The following devices are currently supported. * Window Server * Window Server * Unix Server (AX, HPUX) E. Linux Server * Network Router * Please enter the IP Address to scan * Please enter the IP Address to scan * Please information The information * Insteinformation * Insteinformation * Inst                                                                                                    |   | Owning Entity     Support level (Criticality)                                                                                                    |                 |
| <ul> <li>e Cl Owner</li> <li>Technical Cowner</li> <li>Business Owner</li> <li>Susport Group</li> <li>Cl Description</li> <li>It is Also Required That a Relationship Between the Device and AL Least One Application, Business Service, or Infrastructure Service Be Added to the Device Record</li> <li>If a Cl Record is Not Created/Updated, Please Follow the Instructions in the Closure Email.</li> <li>*Noto*</li> <li>If a Cl Record is Not Created/Updated, Please Follow the Instructions in the Closure Email.</li> <li>*Noto*</li> <li>If a Cl Record is Not Created/Updated, Please Follow the Instructions in the Closure Email.</li> <li>*Noto*</li> <li>If a Cl Record (XL, HPUX).</li> <li>Unix Server</li> <li>Network Switch</li> <li>Network Switch</li> <li>Network Soute</li> <li>*Please enter the IP Address to scan</li> <li>* Please enter the IP Address to scan</li> <li>* Please Syntax</li> <li>Inscency Type</li> <li>* Note information</li> <li>If the Pladdress Soleck ant Appropriate Discourcy Type:</li> <li>* Note information</li> <li>* Moder Soleck ant Appropriate Discourcy Type:</li> <li>* Note information</li> </ul>                                                                                                    |   | Location                                                                                                    | Shopping Cart   |
| e. etcnicate Owner Business Owner Support Group Ci Description It is Also Required That a Relationship Between the Device and At Least One Application, Business Service, or Infrastructure Service Be Added to the Device Record If a CI Record is Not Created/Updated, Please Follow the Instructions in the Closure Email. *Note* The following devices are currently supported. • Window Server • Window Server • Window Server • Nurs Server (AUX, HPUX) • Linux Server (AUX, HPUX) • Network Switch • Network Switch • Network Switch • Pladdress to scan • Pladdress to scan • Pladdress to scan • More information If the Pladdress to Wond Ulike to Discover is in the ICC Lab or is Part of the Etts Infrastructure. Please Selvet an Appreprinte Discovery Type • More information • More information • Mo                                                                                                    |   | • ClOwner                                                                                                    | Empty           |
| <ul> <li>Support Group <ul> <li>Ci Description</li> </ul> </li> <li>It is Also Required That a Relationship Between the Device and At Least One Application, Business Service, or Infrastructure Service Be Added to the Device Record</li> </ul> <li>If a CI Record is Not Created/Updated, Please Follow the Instructions in the Closure Email. <ul> <li>*Note*</li> </ul> </li> <li>The following devices are currently supported: <ul> <li>Windows Server</li> <li>Unix Server (AIX, HPUX)</li> <li>Linux Server</li> <li>Network Switch</li> <li>Network Switch</li> <li>Network Switch</li> <li>Network Switch</li> <li>Wireless Access Point</li> </ul> </li> <li>Please enter the IP Address to scan <ul> <li>IP Address Syntax</li> <li>Image: Convert Signation Converting Class Class on the IP CLab or is Part of the Epsiloring Class Class on Appropriate Discourse Ture.</li> </ul> </li>                                                                                                    |   | Iechnical Owner     Business Owner                                                                                                    |                 |
| C I Description     It is Also Required That a Relationship Between the Device and At Least One Application, Business Service, or Infrastructure Service Be Added to the     Device Record  If a CI Record is Not Created/Updated, Please Follow the Instructions in the Closure Email.  **Note*  The following devices are currently supported:  * Window Server  Unix Server (AIX, HPUX) Unix Server (AIX, HPUX) Unix                                                                                                    |   | Support Group                                                                                                    |                 |
| It is Also Required That a Reliationship between the Device and At Least One Application, business Service, or intrastructure Service Be Added to the Device Record  If a CI Record is Not Created/Updated, Please Follow the Instructions in the Closure Email.  **Note**  The following devices are currently supported:  Window Server Unix Server (AX, HPUX) Linux Server Network Switch Network Router Network Router Network Switch Network Switch Network Switch Network Switch Discovery Type More information  If the IP Address Source is in the ICC Lab or is Part of the ERIS Infrastructure. Please Select an Appropriate Discovery Type Normal                                                                                                    |   | • CI Description                                                                                                    |                 |
| If a CI Record is Not Created/Updated, Please Follow the Instructions in the Closure Email.  **Note** The following devices are currently supported:  Window Server Unix Server (AIX, HPUX) Linux Server (AIX, HPUX) Linux Server (AIX, HPUX) Network Router Network Router Network Router Netescaler Vireless Access Point  Pleaderess Syntax  Discovery Type  More information  If the IP Address You Would Like to Discover is in the ICC Lab or is Part of the ERIS Infrastructure. Please Select an Appropriate Discovery Type Normal                                                                                                    | 1 | <ul> <li>It is Also Required that a Relationship between the Device and At Least One Application, business Service, or intrastructure Service be Added to the<br/>Device Record</li> </ul> |                 |
| If a CI Record is Not Created/Updated, Please Follow the Instructions in the Closure Email.                                                                                                    | ь | r                                                                                                    |                 |
| **Nde**   The following devices are currently supported: <ul> <li>Window Server</li> <li>Unix Server</li> <li>Inux Server</li> <li>Network Switch</li> <li>Network Switch</li> <li>NetsCaler</li> <li>Wireless Access Point</li> </ul> Please enter the IP Address to scan <ul> <li>IP Address Syntax</li> </ul> Discovery Type More information If the IP Address You Would Like to Discover is in the ICC Lab or is Part of the ERS Infrastructure. Please Select an Appreprinte Discovery Type Normal                                                                                                    |   | If a CI Record is Not Created/Updated, Please Follow the Instructions in the Closure Email.                                                                                                |                 |
| The following devices are currently supported:                                                                                                    |   | "Note"                                                                                                    |                 |
| <ul> <li>Window Server</li> <li>Unix Server</li> <li>Linx Server</li> <li>Network Switch</li> <li>Network Router</li> <li>NetScaler</li> <li>Wireless Access Point</li> </ul> ★ Please enter the IP Address to scan IP Address Syntax Discovery Type ✓ More information If the IP Address You Would Like to Discover is in the ICC Lab or is Part of the ERS Infrastructure. Please Select an Apprepriate Discovery Type Normal                                                                                                    |   | The following devices are currently supported:                                                                                                    |                 |
| <ul> <li>Unix Server (AX, HPUX)</li> <li>Linux Server</li> <li>Network Switch</li> <li>Network Router</li> <li>NetScaler</li> <li>Wireless Access Point</li> </ul> ★ Please enter the IP Address to scan IP Address Syntax Discovery Type ✓ More information If the IP Address You Would Like to Discover is in the ICC Lab or is Part of the ERS Infrastructure. Please Select an Appropriate Discovery Type Normal                                                                                                    |   | Window Server                                                                                                    |                 |
| Linux Server     Network Switch     Network Router     NetScaler     Wireless Access Point      Please enter the IP Address to scan     If the IP Address Syntax      More information      If the IP Address You Would Like to Discover is in the ICC Lab or is Part of the     ERS Infrastructure. Please Select an Appropriate Discovery Type      Normal                                                                                                    |   | Unix Server (AIX, HPUX)                                                                                                    |                 |
| Network Router     Network Router     NetScaler     Wireless Access Point      Please enter the IP Address to scan     P IP Address Syntax  Discovery Type      More information      If the IP Address You Would Like to Discover is in the ICC Lab or is Part of the     ERIS Infrastructure. Please Select an Appropriate Discovery Tyme      Normal                                                                                                    |   | Linux Server     Naturate Switch                                                                                                    |                 |
| <ul> <li>NetScaler</li> <li>Wireless Access Point</li> <li>Please enter the IP Address to scan</li> <li>IP Address Syntax</li> </ul> Discovery Type <ul> <li>More information</li> </ul> If the IP Address You Would Like to Discover is in the ICC Lab or is Part of the ERIS Infrastructure. Please Select an Appropriate Discovery Type Normal                                                                                                    |   | Network Router                                                                                                    |                 |
| Wireless Access Point      Please enter the IP Address to scan     IP Address Syntax  Discovery Type      More information      If the IP Address You Would Like to Discover is in the ICC Lab or is Part of the ERIS Infrastructure. Please Select an Appropriate Discovery Type      Normal                                                                                                    |   | NetScaler                                                                                                    |                 |
| <ul> <li>★ Please enter the IP Address to scan</li> <li>▶ IP Address Syntax</li> <li>Discovery Type</li> <li>▼ More information</li> <li>If the IP Address You Would Like to Discover is in the ICC Lab or is Part of the<br/>ERIS Infrastructure. Please Select an Appropriate Discovery Type</li> <li>Normal</li> </ul>                                                                                                    |   | Wireless Access Point                                                                                                    |                 |
| ► IP Address Syntax  Discovery Type      ✓ More information      If the IP Address You Would Like to Discover is in the ICC Lab or is Part of the ERIS Infrastructure. Please Select an Appropriate Discovery Type      Normal                                                                                                    |   | * Please enter the IP Address to scan                                                                                                    |                 |
| Discovery Type  ✓ More information  If the IP Address You Would Like to Discover is in the ICC Lab or is Part of the ERIS Infrastructure. Please Select an Appropriate Discovery Type.  Normal                                                                                                    |   | ▶ IP Address Syntax                                                                                                    |                 |
| Discovery Type  ▼ More information  If the IP Address You Would Like to Discover is in the ICC Lab or is Part of the ENIS Infrastructure. Please Select an Appropriate Discovery Type Normal                                                                                                    |   |                                                                                                    |                 |
| Discovery Type   ✓ More information  If the IP Address You Would Like to Discover is in the ICC Lab or is Part of the ENIS Infrastructure. Places Select an Appropriate Discovery Type  Normal                                                                                                    |   |                                                                                                    |                 |
| More information If the IP Address You Would Like to Discover is in the ICC Lab or is Part of the ERIS Infrastructure. Please Select an Appropriate Discovery Type Normal                                                                                                    |   | Discovery Type                                                                                                    |                 |
| If the IP Address You Would Like to Discover is in the ICC Lab or is Part of the<br>ERIS Infrastructure. Please Select an Appropriate Discovery Type<br>Normal                                                                                                    |   | V More information                                                                                                    |                 |
| Normal                                                                                                    |   | If the IP Address You Would Like to Discover is in the ICC Lab or is Part of the                                                                                                    |                 |
| Normal                                                                                                    |   | EKIS INTrastrijeture, zlieze soliect an oppropriate the oversty type                                                                                                    |                 |
|                                                                                                    |   | Normal                                                                                                    |                 |
|                                                                                                    |   |                                                                                                    |                 |

# 1 ¥ 1 Day

Order this Item

4. Type the IP address of the device and click **Order Now**.

#### Request a Discovery Scan by IP Address

| request a Discovery scaling in Audress                                                                                                    | order dils item             |            |
|----------------------------------------------------------------------------------------------------|-----------------------------|------------|
| This request is to initiate a Discovery Scan of an IP Address and create/update a CMDB CI record of the discovered device. It will take approximately 10 minutes to<br>complete the discovery scan. After completion of the request, you'll receive an email notification with the results. | Quantity 1<br>Delivery time | ►<br>L Day |
| If a CI Record is Created/Updated,                                                                                                    | Order Now                   |            |
| It is Mandatory to Update the Following Metadata Fields     Owning Entity     Support Level (Criticality)                                                                                                    | Add to Cart                 | 5          |
| Location                                                                                                    | Shopping Cart               |            |
| CI Owner                                                                                                    | Empty                       |            |
| Technical Owner                                                                                                    |                             |            |
| Business Owner                                                                                                    |                             |            |
| Support Group                                                                                                    |                             |            |
| <ul> <li>CLDescription</li> <li>It Also Required That a Polationship Retwoon the Davide and At Least One Application, Buriness Service, or Infrastructure Service Re-Added to the</li> </ul>                                                                                                |                             |            |
| It is not required that a Relationship between the bevice and At Least One Application, business service, or innastructure service be Auded to the Device and At Least One Application, business service, or innastructure service be Auded to the Device and At Least One Application.     |                             |            |
| hộ là                                                                                                    |                             |            |
| If a CI Record is Not Created/Updated, Please Follow the Instructions in the Closure Email.                                                                                                    |                             |            |
| "Note"                                                                                                    |                             |            |
| The following devices are currently supported:                                                                                                    |                             |            |
| Window Server     Unix Server (AIX, HPUX)     Linux Server     Network Switch     Network Router     NetScaler     Wireless Access Point                                                                                                    |                             |            |
| * Please enter the IP Address to scan                                                                                                    |                             |            |
| ► IP_Addness Syntax                                                                                                    |                             |            |
|                                                                                                    |                             |            |
|                                                                                                    |                             |            |
| Discovery Type                                                                                                    |                             |            |
| ▼ More information                                                                                                    |                             |            |
|                                                                                                    |                             |            |
| If the IP Address You Would Like to Discover is in the ICC Lab or is Part of the<br>ERIS Infrastructure, Please Select an Appropriate Discovery Type                                                                                                    |                             |            |
| Normal                                                                                                    |                             |            |
|                                                                                                    |                             |            |
|                                                                                                    |                             |            |

5. Click Submit Order at the verification screen to complete your request.

| Shopping Cart                                                  |                                                       |                                          |
|----------------------------------------------------------------|-------------------------------------------------------|------------------------------------------|
| Are the contents of your cart correct? Please double check th  | e items and remove and edit where appropriate         |                                          |
| Item                                                           |                                                       | Delivery Time Price (ea.) Quantity Total |
| Delete Edit Request a Discovery Scan by IP Addr                | ess - Discover Cl                                     | 1 Day                                    |
|                                                                |                                                       | Total -                                  |
|                                                                |                                                       |                                          |
| If this request is for someone other than yourself please prov | ide detailed information in the fields provided below |                                          |
| Requested for:                                                 | Deliver to:                                           |                                          |
| Paul Censulio Q 🛈                                              | 399 Revolution Drive<br>Somerville, MA 02145          | ~                                        |
| Special instructions                                           |                                                       | Add attachment 🌒                         |
| Back to Catalog                                                |                                                       | Submit Order                             |

6. ServiceNow displays the RITM number of your request, allowing you to track your request.

| G Order Status                                                                    |                                                                                          |                   |               |       |             |     |      |
|-----------------------------------------------------------------------------------|------------------------------------------------------------------------------------------|-------------------|---------------|-------|-------------|-----|------|
| Thank you, your re                                                                | quest has been submitted                                                                 |                   |               |       |             |     |      |
| Order Placed: <b>2017-0</b><br>Request Number: <b>RE</b><br>Estimated Delivery Da | 2-21 2:11:45 PM<br>Q0449320 <u>Bookmark request</u><br>ate of Complete Order: 2017-02-22 |                   |               |       |             |     |      |
| Number                                                                            | Description                                                                              |                   | Delivery Date | Stage | Price (ea.) | Qty | Tota |
| RITM0530152                                                                       | Request a Discovery Scan by I                                                            | P Address         | 2017-02-22    |       |             | 1   |      |
|                                                                                   | Request a biscortary scall by i                                                          |                   |               |       |             |     |      |
|                                                                                   |                                                                                          |                   |               |       | Total       | 1.0 |      |
| Tasks that belong to                                                              | REQ0449320                                                                               |                   |               |       | Total       | 1.0 | -    |
| Tasks that belong to<br>Number                                                    | REQ0449320                                                                               | Short description |               |       | Total       | 1.0 | -    |

*Note:* You can also track the status of your request by selecting **Requested Items** under **Self** *Service* in the ServiceNow navigation bar.

7. After approximately 10 minutes, ServiceNow sends an email indicating if the CI record has been created. The closure notes within the message indicate whether or not the scan successfully created the CI record, as follows:

• If successful:

#### **Closure Notes:**

CI record was added/updated successfully. Discovery Scan for IP Address 10.224.130.1 created/updated CMDB CI "ocores103"

• If unsuccessful:

Closure Notes: No CMDB CI created/updated - 10.224.130.1

- 8. If successful, review the following fields within the CI record, updating them as needed:
  - Owning Entity
  - Support Level (Criticality)
  - Location
  - Cl Owner
  - Technical Owner
  - Business Owner
  - Support Group
  - CI Description
- 9. Complete any required relationship mapping between this CI and any Business Application, Application Service, or Technical Service CI.

- 10. If unsuccessful, complete the following troubleshooting steps:
  - Check to be sure that the IP address you have for the CI is correct.
  - Check to be sure that the device is powered on.
  - If the CI is a server, be sure that the associated account has the proper privileges.
    - For Windows servers, account SA291 must have local admin rights.
    - For Unix and Linux servers, account SX434 must have ssh (secure shell) privileges.
  - If the CI is a network router and switch, check for SNMP Community string accuracy.
  - After completing the following steps, repeat the discovery scan as previously described. If the scan is still not successful, submit a new service request in ServiceNow as described in the following section.

## Submitting a Request for Failed Discovery by IP Address

The following steps should be used to submit a ServiceNow request for assistance when a discovery by CI has failed only after completing all troubleshooting steps as previously described.

Before proceeding, be sure that you know the RITM number and Discovery Log Entry number, both indicated in the details of your failed request in ServiceNow:

|                    | RITM number                                                                                                    |       |
|--------------------|----------------------------------------------------------------------------------------------------|-------|
|                    |                                                                                                    |       |
| (Customer visible) |                                                                                                    |       |
| Resolve notes      | No CMDB CI created/updated - 172.27.113.181                                                                                                    |       |
| Work notes         |                                                                                                    |       |
|                    |                                                                                                    |       |
| Activity           | + 2017-03-23 3:28:50 PM Your ticket RITM0350780 has been CLOSED. Email sent                                                                                                    | - 7 - |
| Activity           | + 2017-03-23 3:28:50 PM Your ticket RITM0350780 has been CLOSED. Email sent<br>- 2017-03-23 3:28:41 PM System Changed: Stage, State, Worknotes                                                                                                    | - 7 - |
| Activity           | <ul> <li>2017-03-23 3:28:50 PM Your ticket RITM0350780 has been CLOSED. Email sent</li> <li>2017-03-23 3:28:41 PM System Changed: Stage, State, Worknotes<br/>Stage: Completed was: Awaiting Scan Completion</li> </ul>                                                                                                    |       |
| Activity           | +       2017-03-23 3:28:50 PM Your ticket RITM0350780 has been CLOSED. Email sent         -       2017-03-23 3:28:41 PM System Changed: Stage, State, Worknotes         Stage: Completed was: Awaiting Scan Completion         State: Closed Complete was: Open                                                                                                    | - 7 - |
| Activity           | +       2017-03-23 3:28:50 PM Your ticket RITM0350780 has been CLOSED. Email sent         -       2017-03-23 3:28:41 PM System Changed: Stage, State, Worknotes         Stage: Completed was: Awaiting Scan Completion         State: Closed Complete was: Open         No CMDB CI created/updated for IP Address 172.27.113.181.                                        | - 7 - |
| Activity           | 2017-03-23 3:28:50 PM Your ticket RITM0350780 has been CLOSED. Email sent     2017-03-23 3:28:41 PM System Changed: Stage, State, Worknotes     Stage: Completed was: Awaiting Scan Completion     State: Closed Complete was: Open     No CMDB CI created/updated for IP Address 172.27.113.181.     Scan of IP 172 27 113 181 completed.     Discover Log Entry number | - 7 - |

- 1. Select the **Service Catalog** option under Self Service in the ServiceNow navigation bar.
- 2. Under General Requests, select Application and Service Related Requests.

| PARTNERS, ServiceNow QA Instance |                                                   |                                                                         | Paul Censullo 👻 | ९ 🕐 🕸  |
|----------------------------------|---------------------------------------------------|-------------------------------------------------------------------------|-----------------|--------|
|                                  | E Work Orders                                     | PB Production General Inquiry                                           |                 |        |
| Filter navigator                 |                                                   | PHS Mede Analytics General Request Process and Form                     |                 | ~      |
|                                  | Financial Administration                          | PHS Mede Analytics New User/User Modification Form                      |                 |        |
|                                  | Credit Card Processing Request Form               | Remit Rename/Reload Form                                                |                 |        |
| Call Camina                      | IS Capital or Major Operating Purchasing Request  |                                                                         |                 |        |
| Sett-Service                     |                                                   | Servers, Storage, Data                                                  |                 |        |
| Homepage                         | General Requests                                  | IS Provisioning Process - Server Hardware, Storage, and Client Services |                 |        |
|                                  | E AllWays Health Partners Requests                | Network Engineering Provisioning                                        |                 |        |
| Business Applications            | Application and Service-Related Requests          | New SFA & DFA Request                                                   |                 |        |
| Dathboarde                       | BH Analytics Issue Form                           | PHS IS Request Process (Formerly APP ID Process)                        |                 |        |
| Dasinoards                       | BH Analytics System Access Request                | R&D Hyper-V VM Provisioning                                             |                 |        |
| ▶ Ideas                          | 🔲 BH Data Request                                 | Storage Provisioning                                                    |                 |        |
|                                  | Client Services/Supply Chain Inquiries            |                                                                         |                 |        |
| Demands                          | Enterprise Tableau License and Support Request    | Telecommunications                                                      |                 |        |
|                                  | Pulse Access for Contract Employees and Residents | E Mobile Devices                                                        |                 |        |
| Service Catalog                  |                                                   | Telecom Project Management Request Form                                 |                 |        |
| Knowledge 📥                      | Human Resources                                   | Telecommunications Break Fix Incident                                   |                 |        |
| ·····                            | BWH HRIS Query Request Form                       | Telecommunications Requests                                             |                 |        |
| Help the Help Desk 🔶 🛧           | Talent Sourcing Request Form                      |                                                                         |                 |        |
|                                  |                                                   | Network Security                                                        |                 |        |
| My Task Boards                   | Information Security                              | SecureLink Access                                                       |                 |        |
| Connect Chat                     | Cyberark Account Creation                         |                                                                         | - Da            |        |
| Connect chat                     | Elevated Privilege Annual Attestation             |                                                                         |                 |        |
| Materials Management             | ISPO Cybersecurity Risk Assessment Request        |                                                                         |                 |        |
|                                  | ISPO Cybersecurity Variance Request               |                                                                         |                 |        |
| Incidents                        | Laptop Encryption Request                         |                                                                         |                 |        |
|                                  | Privileged Access (1Account Elevated) Request     |                                                                         |                 |        |
| watched incidents                | firewall exception (request)                      |                                                                         |                 |        |
| (4)                              |                                                   |                                                                         |                 | $\sim$ |

- 3. Complete the displayed request form as follows:
  - Configuration Item ServiceNow
  - Location Enter the location where you sit
  - Category Other
  - Subcategory Leave blank
  - Assignment Group ITSM Configuration Management phs
  - Description Unable to discover "IP Address." Discovery Request Item # RITMxxxxxx. Discovery Log # - DISxxxxxxx.
- 4. Click **Order Now**.

| TARTNERS CONSCIENCES Service Automat | ion                                                                                                    |            | re Paul Censullo ・ Q ② 袋 |
|--------------------------------------|----------------------------------------------------------------------------------------------------|------------|--------------------------|
| Filter navigator                     | IS Services > General Requests > Application and Service-Related Requests                                                                             | <i>e</i> a | Search catalog •         |
| e <b>*</b> 0                         | Used to request data changes, enhancements, reports/extracts, system access, training, or other requests for PHS enterprise applications and services |            | Order Now                |
| Self-Service                         | Eviate in categories                                                                                                    |            | Add to Cart              |
| Homepage<br>▶ Ideas                  | ⊯ Open on behalf of                                                                                                    |            | Shopping Cart            |
| Service Calabra                      | Paul Censullo Q 3                                                                                                    |            | Empty                    |
| Knowledge                            | * Configuration Item                                                                                                    |            |                          |
| Help the Help Desk                   | ServiceNow Q ①                                                                                                    |            |                          |
| My Task Boards                       | * Location Institution                                                                                                    |            |                          |
| Materials Management                 | PHS/Assembly Row-PHS Corporate Offices/Floor 12 Q, ① PHS                                                                                              | 0          |                          |
| Incidents                            |                                                                                                    |            |                          |
| Watched Incidents                    | ≫ Category                                                                                                    |            |                          |
| My Requests                          | Other 🗸                                                                                                    |            |                          |
| Requested Items                      |                                                                                                    |            |                          |
| watched Requested Items              | Subcategory                                                                                                    |            |                          |
| My Profile                           | •                                                                                                    |            |                          |
| My Tagged Documents                  | * Assignment Group                                                                                                    |            |                          |
| My Tags                              | More information                                                                                                    |            |                          |
| My Knowledge Articles                | configuration management - phs Q ()                                                                                                    |            |                          |
| My Assessments & Surveys             |                                                                                                    |            |                          |
| My Assets                            | > Description                                                                                                    |            |                          |
| My Notification Preferences          | Unable to discover "IP Address." Discovery Request Item # - RITM123456. Discovery Log # - DIS123456.                                                  |            |                          |
| 0                                    |                                                                                                    |            |                          |

5. ServiceNow displays a verification message. Click **Submit Order**.

# How to Check the History of a Cl

1. To view the history of any CI, right-click the heading within the CI record and click **History** > **Calendar**.

| ∠                 | ciis2                                      | Saug                    |                                            | 🖉 사 👓 Dashboard                      | Form |
|-------------------|--------------------------------------------|-------------------------|--------------------------------------------|--------------------------------------|------|
| ⇒ Name            | phslxeciis2                                | Insert                  | Manufacturer                               | VMware, Inc.                         | Q    |
| Asset tag         | PHS274561                                  | Insert and Stay         | Model ID                                   | VMware, Inc. VMware Virtual Platform | Q    |
| Serial number     | VMware-42 07 e9 ad ea 6a 4a a6-a4 94 e0 9  | Configure 🕨             | Status(install_status)                     | Installed                            | \$   |
| Equipment Purpose | None                                       | Export 🕨                | Criticality                                | STANDARD SUPPORT                     | \$   |
| Class             | Linux Server                               | Create Favorite         | Support group                              | open systems - phs                   | Q    |
| Category          | Hardware                                   | Copy URL                | Maintenance Group                          | None                                 | \$   |
| Subcategory       | Computers                                  | Reload form             | Management Status                          | Managed                              | \$   |
| Description       | Linux phslxhrr2 2.6.22 47 6.2.el6.x86_64 # | 1 SMP Mon Oct 24 10:22: | 33 EDT 2016 x86_64 x86_64 x86_64 GNU/Linux |                                      |      |
| Comments          |                                            |                         |                                            |                                      |      |

2. ServiceNow displays a list of dates and times of updates to this CI. Click any item to expand it to display additional information about any entry.

| <ul> <li>2016-08-11 1:39:05 PM Updated by System System (194 Days 2 Hours 23 Minutes)</li> <li>last activity was 1 Day 2 Hours 40 Minutes earlier</li> <li>created 1 Day 3 Hours 19 Minutes earlier</li> </ul>                                       | tes)                     |                       |  |
|----------------------------------------------------------------------------------------------------|--------------------------|-----------------------|--|
| ield<br>Name                                                                                                    | before<br>PHSAIXECDBPRD8 | after<br>PHSAIXECRPT4 |  |
|                                                                                                    |                          |                       |  |
| 2 2016-08-11 1:39:18 PM <b>Updated by</b> System System (194 Days 2 Hours 23 Minu                                                                                                    | tes)                     |                       |  |
| D 2016-08-11 1:39:18 PM <b>Updated by</b> System System (194 Days 2 Hours 23 Minu<br>194 Days 2 Hours 23 Minu<br>日 2016-08-11 1:40:55 PM <b>Updated by</b> System System (194 Days 2 Hours 21 Minu                                                   | tes)                     |                       |  |
| 2016-08-11 1:39:18 PM <b>Updated by</b> System System (194 Days 2 Hours 23 Minu     2016-08-11 1:40:55 PM <b>Updated by</b> System System (194 Days 2 Hours 21 Minu     2016-12-01 4:38:12 AM <b>Updated by</b> System (82 Days 10 Hours 24 Minutes) | tes)                     |                       |  |

3. ServiceNow displays before and after values for the change.

# **ServiceNow List View**

# **Reviewing and Updating Your Cls**

CMDB Coordinators will work with CI owners on their teams to verify attributes for their Configuration Items. This should be done on a regular basis to assure the integrity of the CMDB. ServiceNow includes a CMDB which provides high level views of the Completeness, Compliance, and Correctness of CI information.

Steps include the following:

- <u>Filtering the List View to Cls for You or Your Team</u> This involves using the filter options in ServiceNow to limit the Cls to only those for you, your team, or only specific Cls. See also <u>Reviewing Your Groups' Cl</u> and <u>Reviewing Your Cls</u> for additional ways to filter your list view.
- <u>Updating Configuration Item Attributes</u> This involves updating the previously noted attributes using the list view.
- <u>Maintaining Relationships</u> This involves accessing the detail view for CIs to update the relationship between application services and servers, servers and application services, and application services and SQL databases.

#### Filtering Configuration Items (CIs) for You or Your Team

This section provides information on how to filter your list view of servers, application services, and SQL databases in ServiceNow. You can filter the list to include only CIs belonging to you or your team or only those with a specific name or other attribute. Doing so allows you to focus on only those CIs that are within the scope of your responsibilities.

- 1. Using the CMDB module in the Application Navigator, select the CI type to be associated with this list view. Doing so displays a list of all associated CIs.
  - For servers, click **All** under the **Servers** heading.
  - For SQL databases, click Microsoft SQL under the Database heading.

| Filter navigator       | E Ser | vers Ne    | w Search            | Name 🔻                   | Search                     |                  |                 |                    | √- ≪≪                             |
|------------------------|-------|------------|---------------------|--------------------------|----------------------------|------------------|-----------------|--------------------|-----------------------------------|
|                        | All   | > Status(i | nstall_status) != i | Retired > Name is not em | pty                        |                  |                 |                    |                                   |
| СМДВ                   | • 🔯   | Q          | ■ Name ▲            | Owning Entity            | ≡ CI Owner                 | Business Owner   | Technical Owner | Support group      | Description                       |
| Configuration Mgt KB's |       |            | Search              | Search                   | Search                     | Search           | Search          | Search             | Search                            |
|                        |       | AIX Server | (166)               |                          |                            |                  |                 |                    |                                   |
| Managed Classes        |       | í          | aixnim1             | PHS                      | Gerard Demers              | Stephen Zukowski | Gerard Demers   | open systems - phs | AIX aixnim1 1 7<br>00C527654C00   |
| Line of Business       |       | (j)        | aixnim2             | PHS                      | <u>Stephen</u><br>Zukowski | Roland Hudon Jr  | Gerard Demers   | open systems - phs | AIX AIXNIM2 2 7<br>00F6F7B44C00   |
| Service                |       | (j)        | aixsq19             | PHS                      | <u>Stephen</u><br>Zukowski | Roland Hudon Jr  | Gerard Demers   | open systems - phs | AIX aixsq19 1 7<br>00F82E894C00   |
| Application      Web   |       | (j)        | aixsq20             | PHS                      | <u>Stephen</u><br>Zukowski | Roland Hudon Jr  | Gerard Demers   | open systems - phs | AIX aixsq20 1 7<br>00F82E884C00   |
| ▶ Database             |       | í          | aixtsm10m           | PHS                      | <u>Stephen</u><br>Zukowski | (empty)          | (empty)         | open systems - phs | AIX aixtsm10m 1 7<br>00F6F7B74C00 |
| VMware vCenter         |       | (j)        | aixtsm11m           | PHS                      | Joseph Abbott              | Roland Hudon Jr  | (empty)         | open systems - phs | AIX aixtsm11m 1 7<br>00F60F5E4C00 |
| ► Cluster<br>▼ Server  |       | (j)        | aixtsm12n           | PHS                      | <u>Stephen</u><br>Zukowski | (empty)          | (empty)         | open systems - phs | AIX aixtsm12n 1 7<br>000D9EA8D600 |
| All Windows            |       | (          | aixtsm14n           | PHS                      | <u>Stephen</u><br>Zukowski | (empty)          | (empty)         | open systems - phs | AIX aixtsm14n 1 7<br>0009D6F2D900 |
| •                      | <     | íì         | aixtsm15n           | PHS                      | Stephen                    | (empty)          | (emptv)         | open systems - phs | AIX aixtsm15n 1 7                 |

2. From the list view, click the Filter icon to display the Condition Builder.

| E Servers New Go to M               | aintenance Group 🔻 Search          |                                                   |                      |                |               | √ ◀◀ ◀              | 1 to 20 of 6679  |
|-------------------------------------|------------------------------------|---------------------------------------------------|----------------------|----------------|---------------|---------------------|------------------|
| Allstatus) in (I                    | n Maintenance, In Stock, Installer | l, On Order, Pending Insta                        | ll, Pending Repair,) | > Management S | itatus = Mana | aged                |                  |
| Run Save AND OR                     | Add Sort 👷                         |                                                   |                      |                |               |                     |                  |
| All of these conditions must be met |                                    |                                                   |                      |                |               |                     |                  |
| Status(install_status)              | ▼ is one of ∨                      | Absent<br>In Maintenance<br>In Stock<br>Installed | Ŷ                    | AND            | DR X          |                     |                  |
| Management Status                   | ▼ is ~                             | Managed                                           | ~                    | AND            | DR            |                     |                  |
|                                     |                                    | Run                                               |                      |                |               |                     |                  |
| Q ≡ Name                            | Maintenano                         | ce Group 🔻                                        | E Manu               | Ifacturer      |               | ■ Model ID          |                  |
| PHSPECWEB4011                       |                                    |                                                   | VMware,              | Inc.           |               | VMware, Inc. VMware | Virtual Platform |

3. Click the **AND** button to add a new condition to your view.

| Status(install_status) | • | is one of | ~ | Absent<br>In Maintenance<br>In Stock<br>Installed | ¢ | AND | OR | × |
|------------------------|---|-----------|---|---------------------------------------------------|---|-----|----|---|
| Management Status      |   | is        | ~ | Managed                                           | ~ | AND | OR | × |

- 4. Do one of the following:
  - To filter the list view to one or more CI Owners, go to step a.
  - To filter the list view to one or more Support Groups, go to step b.
  - To filter the list view to a list of CI names, go to step c.
  - a. Filter the list view by CI Owners as follows:
    - 1) Use the drop-down list to select **CI Owner** and then type the name of a team member for which you are the CMDB Coordinator.

| Status(Instatt_status) |   |    |   | In Maintenance<br>In Stock<br>Installed | Ŷ |     | AND |    |
|------------------------|---|----|---|-----------------------------------------|---|-----|-----|----|
| Management Status      | • | is | ~ | Managed                                 | ~ |     | AND | OF |
|                        |   |    |   |                                         |   | AND | OP  | ~  |

2) Repeat the previous step for each member of your team.

- 3) Click **Run** to display the filtered report. Note that you must filter your list each time you view the list view for Cls.
- b. Filter the list view by Support Groups as follows:
  - 1) Use the drop-down list to select **Support Group** and then type the name of the Support Group for which you are the CMDB Coordinator.

|                    |   | In Stock<br>Installed | ~ |     |    |   |
|--------------------|---|-----------------------|---|-----|----|---|
| Support group V is | ~ |                       | Q | AND | OR | × |

- 2) If applicable, repeat the previous step other Support Groups you are responsible for.
- 3) Click **Run** to display the filtered report. Note that you must filter your list each time you view the list view for Cls.
- c. Filter the list view by specific CI Names as follows:
  - 1) Use the drop-down list to select Name and is one of.

|      |   | _         |   | In Maintenance<br>In Stock<br>Installed | Ç |     |    |
|------|---|-----------|---|-----------------------------------------|---|-----|----|
| Name | • | is one of | ~ | )                                       |   | AND | OR |

- Type or copy-and-paste the name or names that you wish to include in your filter. Note that if you have a list of CIs in a spreadsheet, you can copy-and-paste the list of names directly from that spreadsheet into this field.
- 3) Click **Run** to display the filtered report. Note that you must filter your list each time you view the list view for Cls.

## Updating Configuration Item Attributes

1. **Review** the previously created list view, looking for fields that are either missing or inaccurate.

|            | ≡ Name                                   | ≡ CI Owner ▼ | $\equiv$ Operational status | $\equiv$ Criticality | ≡ Class     | <b>≡</b> Category |
|------------|------------------------------------------|--------------|-----------------------------|----------------------|-------------|-------------------|
| i          | Televox                                  | William Test | Operational                 |                      | Application |                   |
| (j)        | PATA PHONE APPOINTMENT MANAGEMENT SYSTEM | William Test | Operational                 |                      | Application | Software          |
| i          | MS OLAP                                  | William Test | Operational                 |                      | Application | Software          |
| i          | OR DYNAMIC VIEW                          | William Test | Operational                 |                      | Application | Software          |
| <b>(i)</b> | ORSTAT                                   | William Test | Operational                 |                      | Application | Software          |
| (j)        | ARCHER                                   | Alex Test    | Operational                 |                      | Application | Software          |
| <b>(i)</b> | Archer - GRC                             | Alex Test    | Operational                 |                      | Application | Software          |

2. To **update a single attribute**, click into the associated field to display either a drop-down list of text field, and complete your update.

| 203 |           | ≡ Name                                   | ≡ Cl Owner ▼ | Operational status | Criticality                           |             |          |
|-----|-----------|------------------------------------------|--------------|--------------------|---------------------------------------|-------------|----------|
|     | í         | Televox                                  | William Test | Operational        | - None                                |             |          |
|     | <b>()</b> | PATA PHONE APPOINTMENT MANAGEMENT SYSTEM | William Test | Operational        | BUSINESS CRITICAL<br>MISSION CRITICAL | plication   | Software |
|     | (j)       | MSOLAP                                   | William Test | Operational        | Non-Production<br>PRE-PRODUCTION      | plication   | Software |
|     | (j)       | OR DYNAMIC VIEW                          | William Test | Operational        | STANDARD SUPPORT                      | Application | Software |

3. To **update multiple attributes** at once from the same column with the same value, hold down the SHIFT key while dragging the range of rows before making your updates. ServiceNow indicates the number of rows that will be updated. Use the drop-down list or type into the text field to complete your update.

| 7     | All>Cla    | ss = Application .or. Class = Application Module > Status(install | _status) in (In Maintenance | , In Stock, Installed, On Order, Pen | ding Install, Pending Repair,) | > Management S | tatus = Managed > CI |
|-------|------------|-------------------------------------------------------------------|-----------------------------|--------------------------------------|--------------------------------|----------------|----------------------|
| Owner | = Willian  | n Thornhill .or. CI Owner = Alex Thai                             |                             |                                      |                                |                |                      |
| 5     |            | ≡ Name                                                            | ≡ CI Owner ▼                |                                      |                                |                |                      |
|       | ()         | Televox                                                           | William Test                | Operational                          | - None                         | ✓ Ø Ø          |                      |
|       | <b>()</b>  | PATA PHONE APPOINTMENT MANAGEMENT SYSTEM                          | William Test                | Operational                          | 7 rows will be updated         | 4              | Software             |
|       | <b>(i)</b> | MSOLAP                                                            | William Test                | Operational                          |                                | Application    | Software             |
|       | í          | OR DYNAMIC VIEW                                                   | William Test                | Operational                          |                                | Application    | Software             |
|       | <b>(i)</b> | ORSTAT                                                            | William Test                | Operational                          |                                | Application    | Software             |
|       | í          | ARCHER                                                            | Alex Test                   | Operational                          |                                | Application    | Software             |
|       | <b>(i)</b> | Archer - GRC                                                      | Alex Test                   | Operational                          |                                | Application    | Software             |

# Configuration Item (CI) Field Descriptions

| Name or MGB Name                   | Read only. Name of the hardware device (Name) or application service (MGB Name).                                                                                                    |
|------------------------------------|----------------------------------------------------------------------------------------------------|
| Serial Number                      | Read only. Hardware only. The unique physical or virtual identifier assigned by the manufacturer of this CI.                                                                                                    |
| Manufacturer                       | Read only. Who makes this application service or device.                                                                                                    |
| Asset Tag                          | Read only. Hardware only.                                                                                                    |
| Model ID                           | Read only. Hardware only. The model number assigned by the manufacturer.                                                                                                    |
| Class                              | Read only. Type of Configuration Item.                                                                                                    |
| Category                           | Optional. Further description of Class.                                                                                                    |
| Subcategory                        | Optional. Based on Category selected.                                                                                                    |
| Status(installed_status)           | Where the CI is in its life cycle. Updated by ServiceNow, but can be edited.                                                                                                    |
| Support group                      | The group that will be notified when an incident or change is recorded against this CI; the group that supports this CI.                                                                                                    |
| Maintenance Group                  | Hardware only. Optional.                                                                                                    |
| Impact to HealthCare<br>Operations | Application service and services only. Read only.                                                                                                    |
| DR team managed                    | Application service only. Optional. Select checkbox if managed.                                                                                                    |
| Description                        | Describe the function of this device or what the application service does.                                                                                                    |
| Keyword Terms                      | Words that users who call the Service Desk may use to describe this application service.                                                                                                    |
| Comments                           | Read only for application services. Additional information for this CI.                                                                                                    |
| Cl Owner                           | The MGB ID of the person accountable for the technical outcomes the business<br>wants to achieve with this CI. Required to approve change requests. Works with<br>the CMDB Coordinators, if necessary, to ensure the accuracy of the CI records.<br>Consults with Business & Technical Owner for downtime. Typically has<br>ServiceNow access (ITIL role). |
| Owning Entity                      | The entity that owns the CI.                                                                                                    |
| Business Owner                     | The MGB ID of the person typically responsible for budget and communication within the line(s) of business. Stakeholder that consults with CI Owner for downtime. Typically does not have ServiceNow access.                                                                                                    |
| Technical Owner                    | The MGB ID of the person responsible for support and implementation of changes to the CI. Internal SME (subject matter expert) who works with the vendor as necessary. Typically has ServiceNow access (ITIL Role).                                                                                                    |
| Location                           | Hardware only. The location of this CI. Location of the host if it is a virtual machine. For the Data Centers, use the format: "MGB/Needham Data Center" and "MGB/Marlborough Data Center."                                                                                                    |
| Support Level                      | See the following chart.                                                                                                    |

# ITSM CMDB Coordinators Role and Responsibilities

# Support Level Guidelines

| Support Level    | Support                               | Response Expectation       | Resolution |
|------------------|---------------------------------------|----------------------------|------------|
| Mission          | 24x7x365                              | 15 minutes                 | ASAP       |
| Business         | 7am - 7pm x 7 days/week               | 15 minutes                 | ASAP       |
| Standard Support | 7am - 5pm x 5 days/week (no holidays) | 24 hours                   | 1 hour     |
| Pre-Production   | 7am - 7pm x 5 days/week (no holidays) | No expectation/Best effort |            |
| Non-Production   | 7am - 7pm x 5 days/week (no holidays) | 24 hours                   |            |

### Maintaining Relationships

The relationship between CIs (such as between application services and servers) is accessed via the CI detail view. This relationship is noted in the CI record, as shown in the following graphic.

| Related Items: 💠 🔀 🏣 🙀 🔀 🛄 Show 🔳 🔻                                        | Levels | ~ |
|----------------------------------------------------------------------------|--------|---|
| Depends on - Databases     G # CACHE (MST) - PEC     G # CACHE (REF) - PEC |        |   |
| Runs on - Windows Servers                                                  |        |   |
| ☐ f <sup>□</sup> phsweb1214                                                | R      |   |

Mapping of relationships allows ServiceNow to auto-populate the Impacted CIs tab for all CIs associated in the Affected CIs tab. This, in turn, allows us to better understand the impact of a change, incident, or problem, as it relates to application services, hardware, or services.

Note that relationships are viewed from the customer's perspective, where the line of business (MGH, BWH, and so on) is considered the highest-level parent. As such, the application service CI is considered the parent CI to servers, databases, and infrastructure services. Relationships are usually maintained at the parent CI. For network gear-to-network gear, each CI can serve as both a parent and child.

Note: Depending on the hierarchy, any CI can be viewed as both a parent and child. For example, although an application service is a child to the parent line of business, it is a parent CI to an associated server.

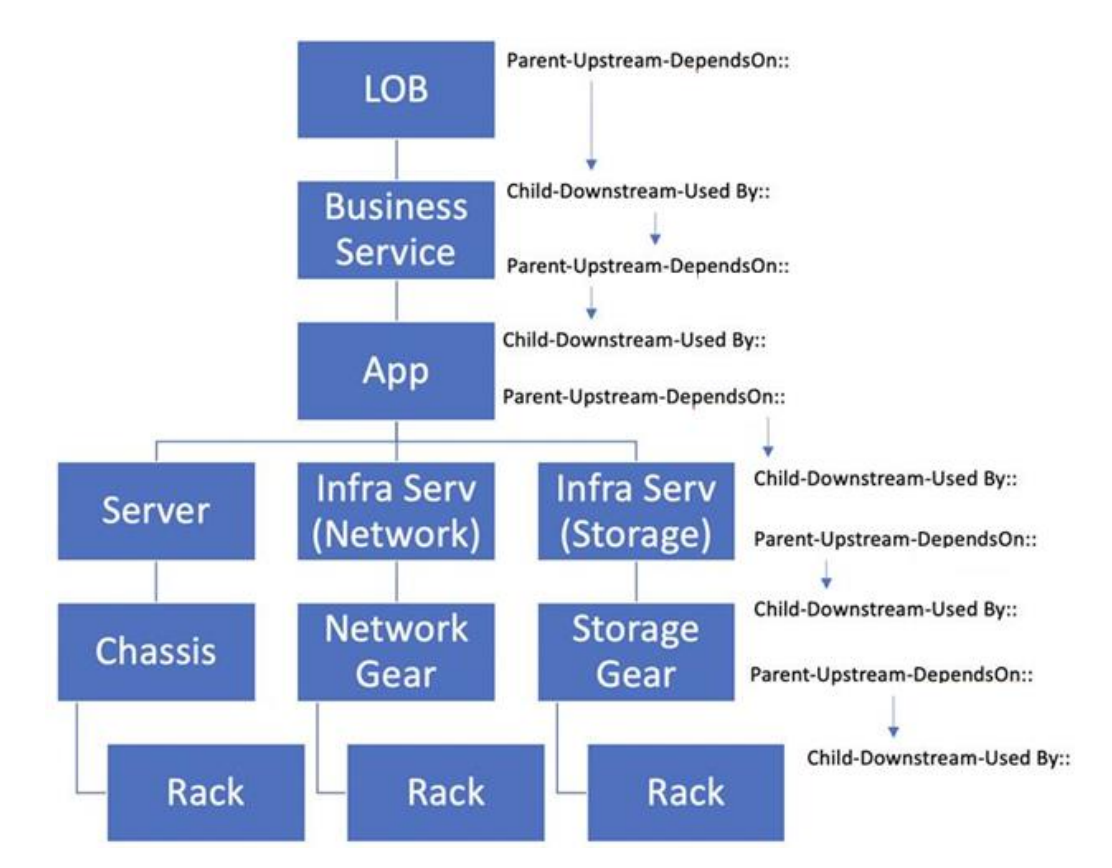

| Relationship                                                                  | Relationship Type                              | Parent Cl        | Child Cl                                                               | Impacted CIs Tab (on Change)                                                                              |
|-------------------------------------------------------------------------------|------------------------------------------------|------------------|------------------------------------------------------------------------|----------------------------------------------------------------------------------------------------|
| App-to-SharePoint                                                             | Depends on(Parent)                             | App Cl           | SharePoint                                                             | For Change to SharePoint, tab                                                                             |
|                                                                               |                                                |                  |                                                                        | lists mapped application services                                                                         |
| <u>App-to-Server</u>                                                          | Runs On(Parent)                                | App Cl           | Server Cl                                                              | For Change to Server, tab lists<br>mapped application services                                            |
| App-to-Network Appliance                                                      | Runs On(Parent)                                | Арр СІ           | Network Appliance                                                      | For Change to Network<br>Appliance, tab lists mapped<br>application services                              |
| App-to-ESX Server                                                             | Connected to(Parent)                           | App CI           | ESX server Cl                                                          | For Change to ESX server, tab<br>lists mapped application services                                        |
| App-to-SQL Server/Database                                                    | Used By(Child)                                 | App Cl           | SQL database Cl                                                        | For Change to SQL database, tab lists mapped application services                                         |
| Server-to-Storage Server                                                      | Stored on(Parent)                              | Server           | Storage server                                                         | For Change to storage server,<br>tab lists mapped servers                                                 |
| App-to-Isilon Storage Server                                                  | Depends on(Parent)                             | Арр СІ           | Isilon storage server CI                                               | For Change to Isilon storage<br>server, tab lists mapped<br>application services                          |
| Cloud App-to-Cloud Service                                                    | Depends on(Parent)                             | Арр СІ           | Infrastructure service CI                                              | For Change to Cloud service, tab lists mapped application services                                        |
| <u>WAN Circuit-to-IP</u><br><u>Router/Switch</u>                              | IP Connection(Parent)<br>or                    | WAN Circuit      | IP router/IP switch                                                    | For Change to WAN circuit, tab<br>lists remote site                                                       |
|                                                                               | IP Connection(Child)                           | IP router/switch | WAN Circuit                                                            |                                                                                                    |
| App-to-Technical Service<br>• App-to-Citrix<br>• App-to-LDAP<br>• App-to-Okta | Used By(Child)                                 | Арр СІ           | Technical service Cl                                                   | For Change to Technical service,<br>tab lists mapped application<br>services                              |
| Web App to Shared Web<br>Farm                                                 | Runs on (Parent)<br>and<br>Depends on (Parent) | Арр СІ           | Shared web farm infra-<br>structure service Cl/<br>File replication Cl | For Change to Shared web farm<br>service or File replication CI, tab<br>lists mapped application services |

Relationships should be mapped using the following types of relationships:

Note: For information on customizing your view of CI relationships, see <u>KB0032972</u>.

#### Adding app-server relationships

Add a relationship using the following steps. These steps describe how to map a server to an application service. App-server relationships are always added at the application service CI (parent).

| Parent Cl | Relationship     | Child Cl   |
|-----------|------------------|------------|
| App Cl    | Parent (Runs On) | Server CI* |

\*Note that this is the only relationship currently enabled on the Impacted CIs tab in ServiceNow.

- 1. Locate the application service CI in the previously created list view, and click the name to display the record.
- 2. Click the Related Cl's tab and the + on the right.

| Ownership    | nip Related CI's | Configuration | Financial | Location | General |
|--------------|------------------|---------------|-----------|----------|---------|
|              |                  |               |           |          |         |
| Related Iter | Items            |               |           |          |         |

3. In the Suggested relationship types section, click Runs On...

#### ITSM CMDB Coordinators Role and Responsibilities

| Suggested relationship types |   |                          |
|------------------------------|---|--------------------------|
| * Depends on (Parent)        |   | Hide CI relationships    |
| * Distributed by (Parent)    |   | Hide user relationships  |
| * Modules (Parent)           |   |                          |
| * Runs on (Parent)           |   | Hide group relationships |
| * Used by (Child)            |   |                          |
| * Used by (Parent)           | - |                          |
| * Used by (Parent)           | - |                          |

4. Click the magnifying glass under Configuration Items and type the name of the server in the search box.

Note: The Class must be Server. You must set the class before typing the name of the Cl.

| Configu   | ration | Items      |                |                        |                   |                |                 |               |             |            |
|-----------|--------|------------|----------------|------------------------|-------------------|----------------|-----------------|---------------|-------------|------------|
| <b>نې</b> | Q      | Name A     | Class          | Status(install_status) | CI Owner          | Business Owner | Technical Owner | Support group | Description | Category   |
|           |        | phsweb1214 | Search         | Search                 | Search            | Search         | Search          | Search        | Search      | Search     |
|           |        | (empty)    | Storage Server | Installed              |                   |                |                 |               |             | Hardware   |
|           |        | (empty)    | Storage Server | Retired                | <u>multi user</u> |                |                 |               |             | Hardware   |
|           |        | (empty)    | Storage Server | Retired                |                   |                |                 |               |             | Hardware   |
|           |        | (empty)    | Storage Server | Retired                |                   |                |                 |               |             | Hardware   |
|           |        | (empty)    | Storage Server | Retired                |                   |                |                 |               |             | Hardware   |
|           |        | (empty)    | Storage Server | Retired                |                   |                |                 |               |             | Hardware   |
|           |        | (empty)    | Storage Server | Retired                |                   |                |                 |               |             | Hardware   |
|           |        | (empty)    | Storage Server | Retired                |                   |                |                 |               |             | Hardware   |
|           |        | (empty)    | Storage Server | Retired                |                   |                |                 |               |             | Hardware   |
|           |        | (empty)    | Storage Server | Retired                |                   |                |                 |               |             | Hardware   |
|           |        |            |                |                        |                   |                |                 | • ••          | 1 to 10 of  | 103991 🕨 🕨 |

5. Once you find the server, click to select the check box and then click the +. Repeat for multiple servers.

| Configu  | uration Items  |                |                        |          |                |                 |                     |                             |            |
|----------|----------------|----------------|------------------------|----------|----------------|-----------------|---------------------|-----------------------------|------------|
| <b>Ø</b> | Name A         | Class          | Status(install_status) | CI Owner | Business Owner | Technical Owner | Support group       | Description                 | Category   |
|          | phsweb1214     | Search         | Search                 | Search   | Search         | Search          | Search              | Search                      | Search     |
|          | phsweb1214     | Windows Server | Installed              |          |                |                 | <u>server - phs</u> |                             | Hardware   |
|          | phsweb1214-old | Windows Server | Retired                |          | 1              |                 | <u>server - phs</u> | Provation<br>Web/App server | Hardware   |
|          |                |                |                        |          |                |                 | 44                  | <ul> <li>▲ 1 to</li> </ul>  | 2 of 2 🕨 🕨 |
| Relatio  | nships         |                |                        |          |                |                 |                     | -                           | + 🗊 🕐      |

Note: Existing relationships are shown at the bottom of the screen.

6. Click **Save** at the bottom of the screen.

#### Adding app-SQL server/database relationships

Mapping for these relationships varies based on whether you are working with a **standalone** Windows/SQL server or a **shared** Windows/SQL server.

- For standalone Windows/SQL server, complete the app-server mapping as previously described.
- For **shared** Windows/SQL server, complete the app-server mapping <u>as previously described</u>, then complete the following steps to map to instance of the SQL database as follows. Note that you complete this mapping from the Child CI (the SQL database) in order to ensure that you are mapping from the correct database instance.

| Child Cl        | Relationship       | Parent Cl |
|-----------------|--------------------|-----------|
| SQL database CI | Child CI (Used by) | App Cl    |

1. Use the application navigator to view the Microsoft SQL CIs.

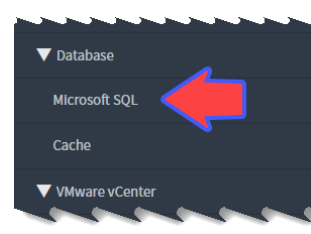

2. Use the drop-down list to change the search from Name to Database Instance.

|              | MSFT SQL C   | atalogs New Search             | Database Instance V *PHS | QLS16T1              |                     |            |                |                 | √- ≪≪           | <ul> <li>1 to 1 of</li> </ul> | f1 🕨 🕨            |
|--------------|--------------|--------------------------------|--------------------------|----------------------|---------------------|------------|----------------|-----------------|-----------------|-------------------------------|-------------------|
|              | T All:       | ≻ Status(Install_status) != Re | tired > Name             | tabase Instance Name | contains PHSQLS16T1 |            |                |                 |                 | 174 total MSFT                | SQL Catalogs      |
| • 🕸          | Q            | ≡ Name                         |                          | ≡ Serial number      | ■ Manufacturer      | ≡ CI Owner | Business Owner | Technical Owner | ≡ Support group | ≡ Support Level               | <b>≡</b> Location |
|              |              | Search                         | *PHSQLS16T1              | Search               | Search              | Search     | Search         | Search          | Search          | Search                        | Search            |
| ▼ <u>Dat</u> | abase instar | nce: MSSQLSERVER@phsqls        | <u>16t1 (174)</u>        |                      |                     |            |                |                 |                 |                               |                   |
|              | i            | THP S A                        | MSSQLSERVER@phsqls16t1   |                      | (empty)             | (empty)    | (empty)        | (empty)         | (empty)         |                               | (empty)           |
|              | (i)          | witt bwh transactional         | MSSQLSERVER@phsqls16t1   |                      | (empty)             | (empty)    | (empty)        | (empty)         | (empty)         |                               | (empty)           |
|              | i            | PHS HIS OPS                    | MSSQLSERVER@phsqls16t1   |                      | (empty)             | (empty)    | (empty)        | (empty)         | (empty)         |                               | (empty)           |
|              | i            | MGH_Ncrs                       | MSSQLSERVER@phsqls16t1   |                      | (empty)             | (empty)    | (empty)        | (empty)         | (empty)         |                               | (empty)           |
|              | i            | JIRADB6 1                      | MSSQLSERVER@phsqls16t1   |                      | (empty)             | (empty)    | (empty)        | (empty)         | (empty)         |                               | (empty)           |

3. Use the field to search for the database instance. Use the format \*<server name> to narrow your search.

| E MS           | FT SQL Ca                                                                                                  | talogs New Search      | Database Instance v *PHS | QLS16T1         |                |            |                         |                   | _~ ≪≪           | < 1 to 1 of     | f1 🕨 🕨            |
|----------------|----------------------------------------------------------------------------------------------------|------------------------|--------------------------|-----------------|----------------|------------|-------------------------|-------------------|-----------------|-----------------|-------------------|
| ···· •         | 💬 🍸 All>Status(Install_status) != Retired > Name Is not empty> Database Instance Name co., Jins PHSQLS16T1 |                        |                          |                 |                |            |                         |                   |                 | SQL Catalogs    |                   |
| • 🕸            | Q                                                                                                    | <b>≡</b> Name          | <b>Database instance</b> | ≡ Serial number | ■ Manufacturer | ≡ CI Owner | <b>≡</b> Business Owner | ≡ Technical Owner | ≡ Support group | ≡ Support Level | $\equiv$ Location |
|                |                                                                                                    | Search                 | *PHSQLS16T1              | Search          | Search         | Search     | Search                  | Search            | Search          | Search          | Search            |
| ▼ <u>Datab</u> | ase instanc                                                                                                | e: MSSQLSERVER@phsqls  | <u>16t1 (174)</u>        |                 |                |            |                         |                   |                 |                 |                   |
|                | (i)                                                                                                    | THP S A                | MSSQLSERVER@phsqls16t1   |                 | (empty)        | (empty)    | (empty)                 | (empty)           | (empty)         |                 | (empty)           |
|                | i                                                                                                    | witt bwh transactional | MSSQLSERVER@phsqls16t1   |                 | (empty)        | (empty)    | (empty)                 | (empty)           | (empty)         |                 | (empty)           |
|                | í                                                                                                    | PHS HIS OPS            | MSSQLSERVER@phsqls16t1   |                 | (empty)        | (empty)    | (empty)                 | (empty)           | (empty)         |                 | (empty)           |
|                | í                                                                                                    | MGH_NCrs               | MSSQLSERVER@phsqls16t1   |                 | (empty)        | (empty)    | (empty)                 | (empty)           | (empty)         |                 | (empty)           |
|                | í                                                                                                    | JIRADB6 1              | MSSQLSERVER@phsqls16t1   |                 | (empty)        | (empty)    | (empty)                 | (empty)           | (empty)         |                 | (empty)           |

4. Click to select the Name. Note that the instance that you select must have a status of Installed.

| T SQL Ca  | talogs New Search                                       | Database instance <b>v</b> Sear                                                                                                    | ch                                                                                                    |                                                                                                    |                                                                                                    |                                                                                                    |                                                                                                    | ~ ≪≪                                                                                                    | <ul> <li>1 to 1 of</li> </ul>                                                                                                    | f1 ▶ ▶▶                                                                                                    |
|-----------|---------------------------------------------------------|----------------------------------------------------------------------------------------------------|----------------------------------------------------------------------------------------------------|----------------------------------------------------------------------------------------------------|----------------------------------------------------------------------------------------------------|----------------------------------------------------------------------------------------------------|----------------------------------------------------------------------------------------------------|----------------------------------------------------------------------------------------------------|----------------------------------------------------------------------------------------------------|----------------------------------------------------------------------------------------------------|
| ₹ All>    | Status(install_status) != Ref                           | tired > Name is not empty > Da                                                                                                    | tabase instance Name o                                                                                                    | contains PHSQLS16T1                                                                                                    |                                                                                                    |                                                                                                    |                                                                                                    |                                                                                                    | 174 total MSFT                                                                                                    | SQL Catalogs                                                                                                    |
| Q         | <b>≡</b> Name                                           | <b>E</b> Database instance                                                                                                    | ≡ Serial number                                                                                                    | ■ Manufacturer                                                                                                    | $\equiv$ CI Owner                                                                                                    | $\equiv$ Business Owner                                                                                                    | ≡ Technical Owner                                                                                                    | ≡ Support group                                                                                                    | ≡ Support Level                                                                                                    | $\equiv$ Location                                                                                                    |
|           | Search                                                  | *PHSQLS16T1                                                                                                    | Search                                                                                                    | Search                                                                                                    | Search                                                                                                    | Search                                                                                                    | Search                                                                                                    | Search                                                                                                    | Search                                                                                                    | Search                                                                                                    |
| e instand | ce: MSSQLSERVER@phsqls1                                 | 16t1 (174)                                                                                                    |                                                                                                    |                                                                                                    |                                                                                                    |                                                                                                    |                                                                                                    |                                                                                                    |                                                                                                    |                                                                                                    |
| í         | THP S A                                                 | MSSQLSERVER@phsqls16t1                                                                                                    |                                                                                                    | (empty)                                                                                                    | (empty)                                                                                                    | (empty)                                                                                                    | (empty)                                                                                                    | (empty)                                                                                                    |                                                                                                    | (empty)                                                                                                    |
| (j)       | witt bwh transactional                                  | MSSQLSERVER@phsqls16t1                                                                                                    |                                                                                                    | (empty)                                                                                                    | (empty)                                                                                                    | (empty)                                                                                                    | (empty)                                                                                                    | (empty)                                                                                                    |                                                                                                    | (empty)                                                                                                    |
| í         | PHS HIS OPS                                             | MSSQLSERVER@phsqls16t1                                                                                                    |                                                                                                    | (empty)                                                                                                    | (empty)                                                                                                    | (empty)                                                                                                    | (empty)                                                                                                    | (empty)                                                                                                    |                                                                                                    | (empty)                                                                                                    |
| (j)       | MGH_Ncrs                                                | MSSoLSERVER@phsqls16t1                                                                                                    |                                                                                                    | (empty)                                                                                                    | (empty)                                                                                                    | (empty)                                                                                                    | (empty)                                                                                                    | (empty)                                                                                                    |                                                                                                    | (empty)                                                                                                    |
| í         | JIRADB6 1                                               | MSSQLSERVER@phsqls16t1                                                                                                    |                                                                                                    | (empty)                                                                                                    | (empty)                                                                                                    | (empty)                                                                                                    | (empty)                                                                                                    | (empty)                                                                                                    |                                                                                                    | (empty)                                                                                                    |
| ~         | ~~~~                                                    | and                                                                                                    | sore                                                                                                    | ~~~                                                                                                    | ~~~                                                                                                    | sse                                                                                                    | sse                                                                                                    | ~~~                                                                                                    | ~~~~                                                                                                    | ~~                                                                                                    |
|           | r sql ca<br>? All><br>Q<br>einstan<br>(î)<br>(î)<br>(î) | SQL Catalogs     Now     Search       P     All > Status(Install_status) I= Re       Q     ≡ Name       Search       einstance:     MSSQLSERVER@phsqls       (i)     THP_S_A       (i)     WITL bwh. transactional       (i)     PHS_HIS_OPS       (i)     MGH_NCrs       (i)     JIRADB6_1 | SQL Catalogs     New     Search     Database Instance v     Search       All > Status(Install_status) != Retired > Name is not empty> Da     Q     E Name     E Database instance A       Q     = Name     = Database instance A     Search     *PHSQL516T1       e instance:     MSSQLSERVER@phsqls16t1     (174)       (i)     THP_S_A     MSSQLSERVER@phsqls16t1       (i)     WILL bwh_transactional     MSSQLSERVER@phsqls16t1       (i)     PHS_HIS_OPS     MSSQLSERVER@phsqls16t1       (i)     MGH_NCTS     MSSQLSERVER@phsqls16t1       (i)     JIRADB6_1     MSSQLSERVER@phsqls16t1 | SQL Catalogs       New       Search       Database instance v       Search         P All> Status(Install_status) I= Retired > Name Is not empty > Database Instance Name G       Q       E Name       E Database Instance A       E Serial number         Q       E Name       E Database Instance A       E Serial number         Search       *PHSQLSIGTI       Search         e Instance: MSSQLSERVER@phsqls16t1 (174)       I       IHP S.A         Ii       IHP S.A       MSSQLSERVER@phsqls16t1         Ii       WILL bwh. transactional       MSSQLSERVER@phsqls16t1         Ii       PHS HIS_OPS       MSSQLSERVER@phsqls16t1         Ii       MGH. Ncrs       MSSQLSERVER@phsqls16t1         Ii       JIBADBE_1       MSSQLSERVER@phsqls16t1 | SQL Catalogs       New       Search       Database instance v       Search         * All> Status(Install_status) I= Retired > Name Is not empty> Database Instance Name contains PHSQLSIGTI       Search       = Manufacturer         Q       = Name       = Database instance A       = Serial number       = Manufacturer         Search       *PHSQLSIGTI       Search       Search         einstance: MSSQLSERVER@phsqlsIGt1 (174)       (i)       IHP_S_A       MSSQLSERVER@phsqlsIGt1       (empty)         (i)       HHP_S_A       MSSQLSERVER@phsqlsIGt1       (empty)         (i)       Witt_bwh_transactional       MSSQLSERVER@phsqlsIGt1       (empty)         (i)       PHS_HIS_OPS       MSSQLSERVER@phsqlsIGt1       (empty)         (i)       MGH_NCrs       MSSQLSERVER@phsqlsIGt1       (empty)         (i)       JIBADBE_1       MSSQLSERVER@phsqlsIGt1       (empty) | SQL Catalogs       Nvv       Search       Database instance v       Search         * All > Status(install_status) I= Retired > Name is not empty> Database instance Name contains PHSQL516T1       Q       The manufacturer       The CI Owner         Q       The manufacture       The Database instance A       The Search       Search       Search         Search       *PHSQL516T1       Search       Search       Search       Search         sinstance:       MSSQLSERVER@phsql516t1 (174)       Search       Search       Search         (i)       IHP_S_A       MSSQLSERVER@phsql516t1       (empty)       (empty)         (i)       WIIT_bwh_transactional       MSSQLSERVER@phsql516t1       (empty)       (empty)         (i)       PHS_HIS_OPS       MSSQLSERVER@phsql516t1       (empty)       (empty)         (i)       MSSQLSERVER@phsql516t1       (empty)       (empty)         (i)       MSSQLSERVER@phsql516t1       (empty)       (empty)         (i)       MSSQLSERVER@phsql516t1       (empty)       (empty)         (i)       MSSQLSERVER@phsql516t1       (empty)       (empty)         (ii)       JIBADB6_1       MSSQLSERVER@phsql516t1       (empty) | ISQL Catalogs       New       Search         Search       PAIL> Status(Install_status) I+ Rettred> Name Is not empty> Database Instance Name contains PHSQLS16T1         Q <ul> <li>E Name</li> <li>E Database Instance A</li> <li>E Search</li> <li>PHSQLS16T1</li> <li>Search</li> <li>Search</li> </ul> Image: Search       *PHSQLS16T1       Search       Search       Search         search       *PHSQLS16T1       Search       Search       Search         sinstance: MSSQLSERVER@phsqls16t1       (empty)       (empty)       (empty)         (i)       THP_S_A       MSSQLSERVER@phsqls16t1       (empty)       (empty)         (i)       WITL bwh transactional       MSSQLSERVER@phsqls16t1       (empty)       (empty)         (i)       PHS_HIS_OPS       MSSQLSERVER@phsqls16t1       (empty)       (empty)         (i)       PHS_HIS_OPS       MSSQLSERVER@phsqls16t1       (empty)       (empty)         (i)       MSSQLSERVER@phsqls16t1       (empty)       (empty)       (empty)         (i)       MSSQLSERVER@phsqls16t1       (empty)       (empty)       (empty)         (ii)       MSSQLSERVER@phsqls16t1       (empty)       (empty)       (empty)       (empty)         (ii) | ISQL Catalogs       Now       Search       Database Instance v       Search         III > Status(Install_status) I= Retired > Name is not empty > Database Instance Name contains PHSQL516T1       Cover       E Business Owner       E Technical Owner         Q       E Name       E Database Instance A       E Search       Search       Search       Search         Search       *PHSQL516T1       Search       Search       Search       Search       Search         sinstance: MSSQLSERVER@phsql516t1       ITHP_S_A       MSSQLSERVER@phsql516t1       (empty)       (empty)       (empty)         (i)       IHP_S_A       MSSQLSERVER@phsql516t1       (empty)       (empty)       (empty)         (i)       WIII. bwh transactional       MSSQLSERVER@phsql516t1       (empty)       (empty)       (empty)         (i)       PHS_HIS_OPS       MSSQLSERVER@phsql516t1       (empty)       (empty)       (empty)         (i)       MSSQLSERVER@phsql516t1       (empty)       (empty)       (empty)       (empty)         (i)       MSSQLSERVER@phsql516t1       (empty)       (empty)       (empty)       (empty)         (i)       MSSQLSERVER@phsql516t1       (empty)       (empty)       (empty)       (empty)         (i)       MSSQLSERVER@phsql516t1       < | ISQL Catalogs       How       Search       ✓       ✓       ✓       ✓       ✓       ✓       ✓       ✓       ✓       ✓       ✓       ✓       ✓       ✓       ✓       ✓       ✓       ✓       ✓       ✓       ✓       ✓       ✓       ✓       ✓       ✓       ✓       ✓       ✓       ✓       ✓       ✓       ✓       ✓       ✓       ✓       ✓       ✓       ✓       ✓       ✓       ✓       ✓       ✓       ✓       ✓       ✓       ✓       ✓       ✓       ✓       ✓       ✓       ✓       ✓       ✓       ✓       ✓       ✓       ✓       ✓       ✓       ✓       ✓       ✓       ✓       ✓       ✓       ✓       ✓       ✓       ✓       ✓       ✓       ✓       ✓       ✓       ✓       ✓       ✓       ✓       ✓       ✓       ✓       ✓       ✓       ✓       ✓       ✓       ✓       ✓       ✓       ✓       ✓       ✓       ✓       ✓       ✓       ✓       ✓       ✓       ✓       ✓       ✓       ✓       ✓       ✓       ✓       ✓       ✓       ✓       ✓       ✓       ✓       ✓ | ISQL Catalogs       New       Search       Search       It to 1 o         INP       Search       Search       It to 1 o         INP       Search       Estimation statuce       Search       Search       It to 1 o         INP       Search       Estimation statuce       Estimation statuce       Search       Search       Sea |

5. Click the Related Cl's tab and the + on the right.

| wnership     | Related CI's | Configuration | Financial | Location | General |
|--------------|--------------|---------------|-----------|----------|---------|
|              |              |               |           |          |         |
| Related Iter | ems          |               |           |          |         |

6. In the Suggested relationship types section, click the upper Used by (Child)...

| Suggested relationship types            |   |                          |
|-----------------------------------------|---|--------------------------|
| Used by (Child)                         |   | Hide CI relationships    |
| * Used by (Child)                       |   | Hide user relationships  |
| Uses (Parent)<br>Allocated from (Child) |   | Hide group relationships |
| Allocated from (Parent)                 |   |                          |
| Allocated to (Child)                    | - |                          |

7. Click the magnifying glass under Configuration Items and type the name of the application service CI in the search box. Use the format \*<application service name> to narrow your search.

*Note: The Class must be Application. You must set the class and click* **Run Filter** *before typing the name.* 

| Configu  | uration I | tems                              |                           |               |                          |                        |                           |                |                                  |                                                                     |           |
|----------|-----------|-----------------------------------|---------------------------|---------------|--------------------------|------------------------|---------------------------|----------------|----------------------------------|---------------------------------------------------------------------|-----------|
| <b>Ø</b> | Q         | Name                              | Created A                 | Serial number | Class                    | Status(install_status) | CI Owner                  | Business Owner | Technical Owner                  | Support group                                                       | Category  |
|          |           | *IMed                             | Search                    | Search        | Search                   | Search                 | Search                    | Search         | Search                           | Search                                                              | Search    |
|          |           | IMEDConsent - nwh                 | 2014-08-17<br>11:06:29 PM |               | Application              | Installed              | <u>Meghan</u><br>Ferguson | Diana Norcross | <u>Amanda</u><br><u>Harrigan</u> | <u>complementary</u><br><u>applications analyst -</u><br><u>nwh</u> | Software  |
|          |           | imedconsent-nwh.partners.org      | 2017-03-23<br>6:44:29 PM  |               | Web Site                 | Installed              |                           |                |                                  |                                                                     |           |
|          |           | IMEDConsent (TST) - nwh           | 2017-12-27<br>11:59:15 AM |               | Application              | Installed              | <u>Meghan</u><br>Ferguson | Diana Norcross | <u>Amanda</u><br><u>Harrigan</u> | <u>complementary</u><br>applications analyst -<br>nwh               | Software  |
|          |           | LogiApps/PatientWaitTimeDashboard | 2020-09-27<br>3:04:57 PM  |               | IIS Virtual<br>Directory | Installed              |                           |                |                                  |                                                                     |           |
|          |           | LogIInfo/PatientWaitTimeDashBoard | 2020-09-27<br>3:06:22 PM  |               | IIS Virtual<br>Directory | Installed              |                           |                |                                  |                                                                     |           |
|          |           | Default Web Site/iMed4web         | 2020-09-27<br>7:57:22 PM  |               | IIS Virtual<br>Directory | Installed              |                           |                |                                  |                                                                     |           |
|          |           | Default Web Site/iMed4WebApi      | 2020-09-27<br>7:57:22 PM  |               | IIS Virtual<br>Directory | Installed              |                           |                |                                  |                                                                     |           |
|          |           | Default Web Site/iMed4Web         | 2020-09-27<br>8:00:34 PM  |               | IIS Virtual<br>Directory | Installed              |                           |                |                                  |                                                                     |           |
|          |           | Default Web Site/iMed4WebApi      | 2020-09-27<br>8:00:34 PM  |               | IIS Virtual<br>Directory | Installed              |                           |                |                                  |                                                                     |           |
|          |           | Default Web Site/WaitTimeDisplay  | 2021-09-22<br>5:46:20 AM  |               | IIS Virtual<br>Directory | Installed              |                           |                |                                  |                                                                     |           |
|          |           |                                   |                           |               |                          |                        |                           |                |                                  | <b>44 4 1</b> to 10                                                 | of 10 🕨 🕨 |

8. Once you find the application service, click to select the check box and then click the +.

Note: Existing relationships are shown at the bottom of the screen.

| Configu | Configuration Items |                                  |               |             |                        |                                       |                 |                |                        |                                                           |              |
|---------|---------------------|----------------------------------|---------------|-------------|------------------------|---------------------------------------|-----------------|----------------|------------------------|-----------------------------------------------------------|--------------|
| \$      | Q                   | Name 🔺                           | Serial number | Class       | Status(install_status) | Impact to<br>HealthCare<br>Operations | CI Owner        | Business Owner | Technical Owner        | Support group                                             | Category     |
|         |                     | IMed                             | Search        | Search      | Search                 | Search                                | Search          | Search         | Search                 | Search                                                    | Search       |
|         |                     | IMEDConsent (TST) -<br>nwh       |               | Application | Installed              |                                       | Meghan Ferguson | Diana Norcross | <u>Amanda Harrigan</u> | <u>complementary</u><br>applications analyst - nwh        | Software     |
|         |                     | IMEDConsent - nwh                |               | Application | Installed              |                                       | Meghan Ferguson | Diana Norcross | Amanda Harrigan        | <u>complementary</u><br><u>applications analyst - nwh</u> | Software     |
|         |                     | imedconsent-<br>nwh.partners.org |               | Web Site    | Installed              |                                       |                 |                |                        |                                                           |              |
|         |                     |                                  |               |             |                        |                                       |                 |                |                        |                                                           | o 3 of 3 🕨 🕨 |
| Relatio | nships              |                                  |               |             |                        |                                       |                 |                |                        |                                                           | + 🗊 🕐        |

9. Click **Save** at the bottom of the screen.

#### Adding app-Isilon storage server relationships

Add a relationship using the following steps. App-Isilon storage server relationships are always added at the application service CI (parent).

| Parent Cl | Relationship        | Child Cl                 |
|-----------|---------------------|--------------------------|
| App Cl    | Parent (Depends on) | Isilon storage server CI |

- 1. Locate the application service CI and click the name to display the record.
- 2. Click the Related Cl's tab and the + on the right.

| Ownership   | Related CI's | Configuration | Financial | Location | General |
|-------------|--------------|---------------|-----------|----------|---------|
|             |              |               |           |          |         |
| Related Ite | ms           |               |           |          |         |

3. In the Suggested relationship types section, click Depends on...

| Suggested relationship types |                          |
|------------------------------|--------------------------|
| * Depends on (Parent)        | Hide CI relationships    |
| * Distributed by (Parent)    | Hide user relationships  |
| * Modules (Parent)           |                          |
| * Runs on (Parent)           | Hide group relationships |
| * Used by (Child)            |                          |
| * Used by (Parent)           | <b>•</b>                 |
| Leve votet is                |                          |

4. Click the magnifying glass under Configuration Items and type the name of the storage server in the search box. For Digital Health eCare apps, use "phspecisilon." For all other apps, use "phsisilon2."

Note: The Class must be Storage Server. You must set the class and click **Run Filter** before typing the Isilon storage server Cl.

| 3 | Q | Name 🔺           | Class          | Status(install_status) | CI Owner | Business Owner | Technical Owner | Support group    | Description                | Category |
|---|---|------------------|----------------|------------------------|----------|----------------|-----------------|------------------|----------------------------|----------|
|   |   | phspecisilon     | Search         | Search                 | Search   | Search         | Search          | Search           | Search                     | Search   |
|   |   | phspecisilon1    | Storage Server | Installed              |          |                |                 | <u>san - phs</u> | eCARE                      | Hardware |
|   |   | phspecisilon1-1  | Storage Server | Installed              |          | -              |                 | <u>san - phs</u> | eCARE                      | Hardware |
|   |   | phspecisilon1-10 | Storage Server | Installed              |          |                |                 | <u>san - phs</u> | eCARE                      | Hardware |
|   |   | phspecisilon1-11 | Storage Server | Installed              |          |                |                 | <u>san - phs</u> | SN - SS210-<br>431636-0001 | Hardware |
|   |   | phspecisilon1-12 | Storage Server | Installed              |          |                |                 | <u>san - phs</u> | SN - SS210-<br>431635-0023 | Hardware |
|   |   | phspecisilon1-13 | Storage Server | Installed              |          |                |                 | <u>san - phs</u> |                            | Hardware |
|   |   | phspecisilon1-14 | Storage Server | Installed              |          |                |                 | <u>san - phs</u> |                            | Hardware |
|   |   | phspecisilon1-15 | Storage Server | Installed              |          |                |                 | <u>san - phs</u> |                            | Hardware |
|   |   | phspecisilon1-16 | Storage Server | Installed              |          |                |                 | <u>san - phs</u> |                            | Hardware |
|   |   | phspecisilon1-17 | Storage Server | Installed              |          |                |                 | <u>san - phs</u> |                            | Hardware |

5. Once you find the Isilon storage server, click to select the check box and then click the +.

| Configu   | uration | Items            |                |                        |          |                |                 |                  |                            |           |
|-----------|---------|------------------|----------------|------------------------|----------|----------------|-----------------|------------------|----------------------------|-----------|
| <u>بې</u> | 9       | Name 🔺           | Class          | Status(install_status) | CI Owner | Business Owner | Technical Owner | Support group    | Description                | Category  |
|           | × <     | phspecisilon     | Search         | Search                 | Search   | Search         | Search          | Search           | Search                     | Search    |
|           |         | phspecisilon1    | Storage Server | Installed              |          |                |                 | an - phs         | eCARE                      | Hardware  |
|           |         | phspecisilon1-1  | Storage Server | Installed              |          |                |                 | <u>ian - phs</u> | eCARE                      | Hardware  |
|           |         | phspecisilon1-10 | Storage Server | Installed              |          |                |                 | <u>ian - phs</u> | eCARE                      | Hardware  |
|           |         | phspecisilon1-11 | Storage Server | Installed              |          |                |                 | <u>an - phs</u>  | SN - SS210-<br>431636-0001 | Hardware  |
|           |         | phspecisilon1-12 | Storage Server | Installed              |          |                |                 | <u>ian - phs</u> | SN - SS210-<br>431635-0023 | Hardware  |
|           |         | phspecisilon1-13 | Storage Server | Installed              |          |                |                 | <u>ian - phs</u> |                            | Hardware  |
|           |         | phspecisilon1-14 | Storage Server | Installed              |          |                |                 | <u>ian - phs</u> |                            | Hardware  |
|           |         | phspecisilon1-15 | Storage Server | Installed              |          |                |                 | <u>ian - phs</u> |                            | Hardware  |
|           |         | phspecisilon1-16 | Storage Server | Installed              |          |                |                 | <u>ian - phs</u> |                            | Hardware  |
|           |         | phspecisilon1-17 | Storage Server | Installed              |          |                |                 | an - phs         |                            | Hardware  |
|           |         |                  |                |                        |          |                |                 |                  | 1 to 10                    | of 62 🕨 🕨 |
|           |         |                  |                |                        |          |                |                 |                  |                            |           |
| Relatio   | nships  |                  |                |                        |          |                | 45              |                  |                            | + 🛍 🕐     |

Note: Existing relationships are shown at the bottom of the screen.

6. Click **Save** at the bottom of the screen.

#### Adding cloud app-cloud service relationships

Cloud application services get mapped to the Cloud Software as a Service (SaaS) CI. Add this relationship using the following steps. For these relationships, the cloud app is considered the parent to the Cloud Software as a Service (SaaS) CI.

| Child Cl      | Relationship    | Parent Cl |
|---------------|-----------------|-----------|
| Cloud Service | Child (Used by) | Cloud App |

- 1. Locate the cloud service CI (Cloud Software as a Service (SaaS) mgb) and click the name to display the record.
- 2. Click the Related Cl's tab and the + on the right.

3. In the Suggested relationship types section, click Used by (Child)...

| Suggested relationship types |                          |
|------------------------------|--------------------------|
| * Depends on (Parent)        | Hide CI relationships    |
| * Distributed by (Parent)    | Hide user relationships  |
| * Modules (Parent)           |                          |
| * Runs on (Parent)           | Hide group relationships |
| * Used by (Child)            |                          |
| * Used by (Parent)           | <b>•</b>                 |
| 4.1. (al.4.0)                |                          |

4. Click the magnifying glass under Configuration Items and type the name of the application service in the search box.

| Config    | uration I | tems              |             |                        |          |                   |                    |                  |                                                                                                    |          |
|-----------|-----------|-------------------|-------------|------------------------|----------|-------------------|--------------------|------------------|----------------------------------------------------------------------------------------------------|----------|
| <b>\$</b> | Q         | Name A            | Class       | Status(install_status) | Cl Owner | Business<br>Owner | Technical<br>Owner | Support group    | Description                                                                                                    | Category |
|           |           | ServiceNow        | Search      | Search                 | Search   | Search            | Search             | Search           | Search                                                                                                    | Search   |
|           |           | <u>ServiceNow</u> | Application | Installed              |          |                   |                    | ServiceNow - phs | ServiceNow is a software<br>platform that supports<br>IT service management<br>and automates common<br>business processes. This<br>software as a service<br>(Saa5) platform contains<br>a number of modular<br>applications that can<br>vary by instance and<br>user.                 | Software |
|           |           | ServiceNow.(DEV)  | Application | Installed              |          |                   |                    | ServiceNow-phs   | DEV instance<br>ServiceNow Is a software<br>platform that supports<br>IT service management<br>and automates common<br>business processes. This<br>software as a service<br>(Saa5) platform contains<br>a number of modular<br>applications that can<br>vary by instance and<br>user. | Software |
|           |           | ServiceNow (QA)   | Application | Installed              |          |                   |                    | ServiceNow - phs | QA instance ServiceNow<br>is a software platform<br>that supports IT service<br>management and<br>automates common<br>business processes. This<br>software as a service<br>(SaaS) platform contains<br>a number of modular<br>applications that can                                   | Software |

5. Once you find the CI, click to select the check box and then click the +.

| Configu  | iration Items                       |                       |                        |          |                |                 |                                        |             |            |
|----------|-------------------------------------|-----------------------|------------------------|----------|----------------|-----------------|----------------------------------------|-------------|------------|
| ঞ্       | Name A                              | Class                 | Status(install_status) | CI Owner | Business Owner | Technical Owner | Support group                          | Description | Category   |
|          | servicenow                          | Search                | Search                 | Search   | Search         | Search          | Search                                 | Search      | Search     |
|          | ServiceNow                          | Application           | Installed              |          |                |                 | ServiceNow - phs                       |             | Software   |
|          | ServiceNow (DEV)                    | Application           | Installed              |          |                |                 | ServiceNow - phs                       |             | Software   |
|          | ServiceNow (QA)                     | Application           | Installed              |          |                |                 | ServiceNow - phs                       |             | Software   |
|          | ServiceNow (SUP)                    | Application           | Installed              |          |                |                 | ServiceNow - phs                       |             | Software   |
|          | ServiceNow (TRN)                    | Application           | Installed              |          |                |                 | ServiceNow - phs                       |             | Software   |
|          | ServiceNow (TST)                    | Application           | Installed              |          |                |                 | ServiceNow - phs                       |             | Software   |
|          | ServiceNow MID<br>Server            | Application<br>Module | Installed              |          |                |                 | ServiceNow - phs                       |             | Software   |
|          | <u>ServiceNowHR -</u><br><u>mgb</u> | Application           | Installed              |          |                |                 | <u>peoplesoft hris -</u><br><u>phs</u> |             | Software   |
|          |                                     |                       |                        |          |                |                 | 44                                     | < 1 to 8    | 3 of 8 🕨 🕨 |
| Relation | nships                              |                       |                        |          |                |                 |                                        | -           | ⊦ 啦 ?      |

Note: Existing relationships are shown at the bottom of the screen.

6. Click **Save** at the bottom of the screen.

#### Adding network WAN circuits-to-IP router/switch relationships

#### Note: This relationship is mapped by the network team.

When mapping network WAN circuits-to-IP router/switch relationships, the relationship is always made from the WAN circuit. As it pertains to effective Change Management, for the network WAN circuit, the remote site router will show as the Impacted CI.

- When mapping to a **remote site** IP router/switch, the WAN circuit is the child in the relationship formatter, and the relationship is **IP Connection (Child)...**
- When mapping to a **core** IP router/switch, the WAN circuit is the parent in the relationship formatter, and the relationship is **IP Connection (Parent)...**

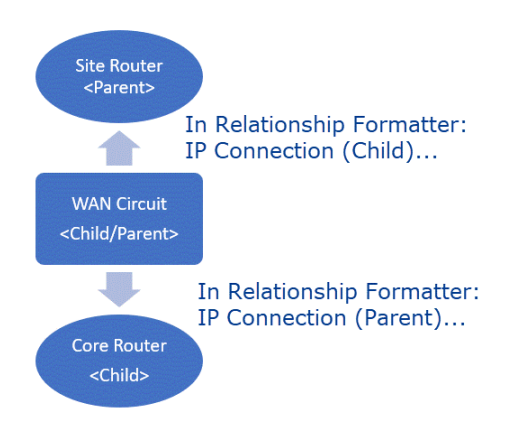

#### Add a relationship from the WAN circuit to a site router using the following steps.

- 1. Locate the network WAN circuit CI and click the name to display the record.
- 2. Click the Related Cl's tab and the + on the right.

| Ownership    | Related CI's | Configuration | Financial | Location | General |                 |   |          |
|--------------|--------------|---------------|-----------|----------|---------|-----------------|---|----------|
|              |              |               |           |          |         |                 |   | <u>_</u> |
| Related Iter | ms           |               |           |          |         | Q Search for CI | + |          |

3. In the Suggested relationship types section, click IP Connection (Child)...

| ✓ Use suggested relationships                                                                           |                                                                              |
|----------------------------------------------------------------------------------------------------|------------------------------------------------------------------------------|
| Suggested relationship types<br>instantiates (Parent)<br>Instantiates (Parent)<br>IP Connection (Child) | Hide CI relationships<br>Hide user relationships<br>Hide group relationships |
| Located in (Parent)<br>Located in (Parent)                                                              | -                                                                            |

4. Click the magnifying glass under Configuration Items and type the name of the target IP switch or router in the search box (you can use an asterisk "\*" as a wildcard to assist in your search).

| Filter         |           |                                                                                                    |                                                                                     |                                                                     |                                                                                 |                    |                          |                           |                                                                                             |                                         |
|----------------|-----------|----------------------------------------------------------------------------------------------------|-------------------------------------------------------------------------------------|---------------------------------------------------------------------|---------------------------------------------------------------------------------|--------------------|--------------------------|---------------------------|---------------------------------------------------------------------------------------------|-----------------------------------------|
| Class          |           | •                                                                                                    | Is                                                                                  | ✓ IP Switch                                                         | ~                                                                               | AND OR X           |                          |                           |                                                                                             |                                         |
| Status(i       | (install_ | _status) 🔻                                                                                                    | is not                                                                              | ✓ Retired                                                           | ~                                                                               | AND OR X           |                          |                           |                                                                                             |                                         |
| Run filt       | lter      |                                                                                                    |                                                                                     |                                                                     |                                                                                 |                    |                          |                           |                                                                                             |                                         |
|                |           |                                                                                                    |                                                                                     |                                                                     |                                                                                 |                    |                          | 6                         |                                                                                             |                                         |
|                |           |                                                                                                    |                                                                                     |                                                                     |                                                                                 |                    |                          |                           |                                                                                             |                                         |
| Configura      | ration It | tems                                                                                                    |                                                                                     |                                                                     |                                                                                 |                    |                          |                           |                                                                                             |                                         |
| Configura      | ration It | tems Name A                                                                                                    | Serial number                                                                       | Class                                                               | Status(install_status)                                                          | CI Owner           | Business Owner           | Technical Owner           | Support group                                                                               | Category                                |
| Configura      | ration It | Name A                                                                                                    | Serial number<br>Search                                                             | Class<br>Search                                                     | Status(install_status)                                                          | CI Owner<br>Search | Business Owner Search    | Technical Owner<br>Search | Support group                                                                               | Category<br>Search                      |
| Configura      | ration It | Name A<br>a100cumming<br>a100cummingsr2                                                                                                    | Serial number<br>Search<br>CAT1940U1SP                                              | Class<br>Search<br>IP Switch                                        | Status(install_status) Search Installed                                         | Cl Owner<br>Search | Business Owner<br>Search | Technical Owner<br>Search | Support group Search neteng_nsmc                                                            | Category<br>Search                      |
| Configura      | Q         | Allocummingsi<br>allocummingsi<br>allocent                                                                                                    | Serial number<br>Search<br>CAT1940U1SP<br>SAL221201XE                               | Class<br>Search<br>IP Switch<br>IP Switch                           | Status(install_status) Search Installed Installed                               | Cl Owner<br>Search | Business Owner<br>Search | Technical Owner Search    | Support group Search neteng - nsmc neteng - nsmc                                            | Category<br>Search<br>Network - Telecom |
| Configura      | cation It | Name A           a100cummings(2           a102c151           a102c152                                                                                                    | Serial number<br>Search<br>CAT1940U1SP<br>SAL221201XE<br>SAL221201XG                | Class<br>Search<br>IP Switch<br>IP Switch<br>IP Switch              | Status(install_status) Search Installed Installed Installed                     | Cl Owner           | Business Owner           | Technical Owner           | Support group Search Reteng - nsms Reteng - nsms Reteng - nsms                              | Category<br>Search<br>Network - Telecom |
| Configura<br>© | cation It | Name A<br>100cumming:<br>100cumming:<br>100cumming | Serial number<br>Search<br>CAT1940U1SP<br>SAL221201XE<br>SAL221201XG<br>FD0221SQ0TD | Class<br>Search<br>IP Switch<br>IP Switch<br>IP Switch<br>IP Switch | Status(install_status) Search Installed Installed Installed Installed Installed | Cl Owner<br>Search | Business Owner<br>Search | Technical Owner           | Support group<br>Search<br>Neteng - nsmc<br>Neteng - nsmc<br>Neteng - nsmc<br>Neteng - nsmc | Category<br>Search<br>Network - Telecom |

5. Once you find the CI, click to select the check box and then click the +.

| Note: Existing relationships are show | n at the bottom of the screen. |
|---------------------------------------|--------------------------------|
|---------------------------------------|--------------------------------|

| Config   | Configuration Rems |               |           |                        |          |                |                 |                      |                   |  |
|----------|--------------------|---------------|-----------|------------------------|----------|----------------|-----------------|----------------------|-------------------|--|
| <b>Ø</b> |                    | Serial number | Class     | Status(install_status) | CI Owner | Business Owner | Technical Owner | Support group        | Category          |  |
|          | a100cummings       | Search        | Search    | Search                 | Search   | Search         | Search          | Search               | Search            |  |
|          | a100cummingsr2     | CAT1940U1SP   | IP Switch | Installed              |          |                |                 | neteng - nsmc        |                   |  |
|          | <u>a102e1s1</u>    | SAL221201XE   | IP Switch | Installed              |          |                |                 | neteng - nsmc        | Network - Telecom |  |
|          | <u>a102e1s2</u>    | SAL221201XG   | IP Switch | Installed              |          |                |                 | neteng - nsmc        |                   |  |
|          | a102e1s5           | FDO2215Q0TD   | IP Switch | Installed              |          |                |                 | neteng - nsmc        |                   |  |
|          | <u>a104e1s1</u>    | SPE17050081   | IP Switch | Installed              |          |                |                 | neteng - nsmc        |                   |  |
|          | a104e2s1           | FXS2213Q1WB   | IP Switch | Installed              |          |                |                 | neteng - nsmc        |                   |  |
|          | <u>a104e3s1</u>    | FXS2213Q2A3   | IP Switch | Installed              |          |                |                 | <u>neteng - nsmc</u> |                   |  |
|          | <u>a104ell1s1</u>  | JAD222002TM   | IP Switch | Installed              |          |                |                 | neteng - nsmc        |                   |  |
|          | a1069broadway1s1   | FXS1646Q12D   | IP Switch | Installed              |          |                |                 | neteng - nsmc        |                   |  |
|          | a130countyrdbs1    | FDO2215Q00U   | IP Switch | On Order               |          |                |                 | <u>neteng - nsmc</u> |                   |  |
|          |                    |               |           |                        |          |                |                 | 44 4 1               | to 10 of 3680 🕨 🍽 |  |
| Relatio  | nships             |               |           |                        |          |                |                 |                      | + 🗊 🕐             |  |

6. Click **Save** at the bottom of the screen.

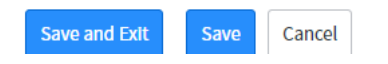

## Add a relationship from the WAN circuit to a core router using the following steps.

- 1. Locate the network WAN circuit CI and click the name to display the record.
- 2. Click the Related Cl's tab and the + on the right.

| Ownership    | Related CI's | Configuration | Financial | Location | General |
|--------------|--------------|---------------|-----------|----------|---------|
|              |              |               |           |          |         |
| Related Iter | ms           |               |           |          |         |

3. In the Suggested relationship types section, click IP Connection (Parent)...

| ✓ Use suggested relationships                                                                                                    |                                                                                                    |
|----------------------------------------------------------------------------------------------------|----------------------------------------------------------------------------------------------------|
| Suggested relationship types<br>Instantiated by (Child)<br>Instantiates (Parent)<br>IP Connection (Child)<br>IP Connection (Parent)<br>Located in (Parent) | <ul> <li>Hide CI relationships</li> <li>Hide user relationships</li> <li>Hide group relationships</li> </ul> |

4. Click the magnifying glass under Configuration Items and type the name of the target IP switch or router in the search box (you can use an asterisk "\*" as a wildcard to assist in your search).

| Filter   | Filter                                                                   |                 |               |           |                        |          |                |                 |                      |                   |
|----------|--------------------------------------------------------------------------|-----------------|---------------|-----------|------------------------|----------|----------------|-----------------|----------------------|-------------------|
| Class    |                                                                          | •               | ls            | IP Switch | ~                      | AND OR X |                |                 |                      |                   |
| Statu    | Status(install_status)     V     Is not     Retired     AND     OR     X |                 |               |           |                        |          |                |                 |                      |                   |
| Run f    | Run filter                                                               |                 |               |           |                        |          |                |                 |                      |                   |
|          |                                                                          |                 |               |           |                        |          |                | 6               |                      |                   |
| Config   | uration It                                                               | tems            |               |           |                        |          |                |                 |                      |                   |
| <b>1</b> | Q                                                                        | Name 🔺          | Serial number | Class     | Status(install_status) | CI Owner | Business Owner | Technical Owner | Support group        | Category          |
|          |                                                                          | a100cummings    | Search        | Search    | Search                 | Search   | Search         | Search          | Search               | Search            |
|          |                                                                          | a100cummingsr2  | CAT1940U1SP   | IP Switch | Installed              |          |                |                 | neteng - nsmc        |                   |
|          |                                                                          | <u>a102e1s1</u> | SAL221201XE   | IP Switch | Installed              |          |                |                 | <u>neteng - nsmc</u> | Network - Telecom |
|          |                                                                          |                 |               |           |                        |          |                |                 |                      |                   |
|          |                                                                          | <u>a102e1s2</u> | SAL221201XG   | IP Switch | Installed              |          |                |                 | neteng - nsmc        |                   |

5. Once you find the CI, click to select the check box and then click the +.

Note: Existing relationships are shown at the bottom of the screen.

| Config  | Configuration Items |               |           |                        |          |                |                 |                      |                   |
|---------|---------------------|---------------|-----------|------------------------|----------|----------------|-----------------|----------------------|-------------------|
| 10      | <b>*</b>            | Serial number | Class     | Status(install_status) | CI Owner | Business Owner | Technical Owner | Support group        | Category          |
|         | e100cummings        | Search        | Search    | Search                 | Search   | Search         | Search          | Search               | Search            |
|         | a100cummingsr2      | CAT1940U1SP   | IP Switch | Installed              |          |                |                 | neteng - nsmc        |                   |
|         | <u>a102e1s1</u>     | SAL221201XE   | IP Switch | Installed              |          |                |                 | neteng - nsmc        | Network - Telecom |
|         | a102e1s2            | SAL221201XG   | IP Switch | Installed              |          |                |                 | neteng - nsmc        |                   |
|         | a102e1s5            | FDO2215Q0TD   | IP Switch | Installed              |          |                |                 | neteng - nsmc        |                   |
|         | <u>a104e1s1</u>     | SPE17050081   | IP Switch | Installed              |          |                |                 | neteng - nsmc        |                   |
|         | a104e2s1            | FXS2213Q1WB   | IP Switch | Installed              |          |                |                 | neteng - nsmc        |                   |
|         | <u>a104e3s1</u>     | FXS2213Q2A3   | IP Switch | Installed              |          |                |                 | neteng - nsmc        |                   |
|         | a104ell1s1          | JAD222002TM   | IP Switch | Installed              |          |                |                 | neteng - nsmc        |                   |
|         | a1069broadway1s1    | FXS1646Q12D   | IP Switch | Installed              |          |                |                 | neteng - nsmc        |                   |
|         | a130countyrdbs1     | FDO2215Q00U   | IP Switch | On Order               |          |                |                 | <u>neteng - nsmc</u> |                   |
|         |                     |               |           |                        |          |                |                 | ◀◀ ◀ _ 1             | to 10 of 3680 🕨 🕨 |
| Relatio | nships              |               |           |                        |          |                |                 |                      | + 🗊 💿             |

6. Click **Save** at the bottom of the screen.

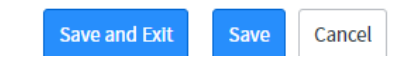

#### Adding app-Technical Service relationships

Add application services to Technical Service relationships (such as to Citrix, LDAP, and Okta) using the following steps.

| Child Cl             | Relationship    | Parent CI   |
|----------------------|-----------------|-------------|
| Technical service CI | Child (Used by) | Application |

- 1. Locate the Technical service CI and click the name to display the record.
- 2. Click the Related Cl's tab and the + on the right.

| wnership Related CI's Configuration Fir | ancial Location General |                 |
|-----------------------------------------|-------------------------|-----------------|
|                                         |                         |                 |
| tems                                    |                         | Q Search for CI |

3. In the Suggested relationship types section, click Used by (Child)...

| Suggested relationship types |                          |
|------------------------------|--------------------------|
| * Depends on (Parent)        | Hide CI relationships    |
| * Distributed by (Parent)    | Hide user relationships  |
| * Modules (Parent)           |                          |
| * Runs on (Parent)           | Hide group relationships |
| * Used by (Child)            |                          |
| * Used by (Parent)           | <b>•</b>                 |
| *** (cl.1.0                  |                          |

4. Type the name of the Technical Service application in the search box.

Note: The Class must be Application. You must set the class and click **Run Filter** before typing.

| 3 | Q | Name 🔺                                                 | Class                     | Status(install_status) | CI Owner | Business Owner | Technical Owner | Support group                             | Category                |
|---|---|--------------------------------------------------------|---------------------------|------------------------|----------|----------------|-----------------|-------------------------------------------|-------------------------|
|   |   | Citrix                                                 | Search                    | Search                 | Search   | Search         | Search          | Search                                    | Search                  |
|   |   | <u>Citrix (TEST) - mgb</u>                             | Application               | Retired                |          |                |                 | <u>citrix - phs</u>                       | Software                |
|   |   | <u>Citrix - awhp</u>                                   | Application               | Installed              |          |                |                 | it operations - nhp                       | Software                |
|   |   | <u>Citrix - bwpo</u>                                   | Application               | Installed              |          |                |                 | <u>BWHMA Info</u><br>Systems - bwh        |                         |
|   |   | <u>Citrix - DHeC</u>                                   | Application               | Installed              |          |                |                 | <u>citrix - DHeC</u>                      | Digital Health<br>eCare |
|   |   | <u>Citrix - mgb</u>                                    | Application               | Installed              |          |                |                 | <u>citrix - phs</u>                       | Software                |
|   |   | <u>Citrix - NSMC</u>                                   | Application               | Retired                |          |                |                 | <u>server - phs</u>                       | Software                |
|   |   | CITRIX - SCC                                           | Application               | Retired                | _        |                |                 |                                           | Software                |
|   |   | CITRIX - SRH                                           | Application               | Retired                |          |                |                 |                                           | Software                |
|   |   | <u>Citrix - wdh</u>                                    | Application               | Installed              |          |                |                 | IS Service Desk<br>Escalation - WDH       | Software                |
|   |   | <u>Citrix ADC</u><br>Infrastructure<br>Enterprise Test | Infrastructure<br>Service | Installed              |          |                |                 | application platform<br>integration - phs |                         |

5. Once you find the CI, click to select the check box and then click the +.

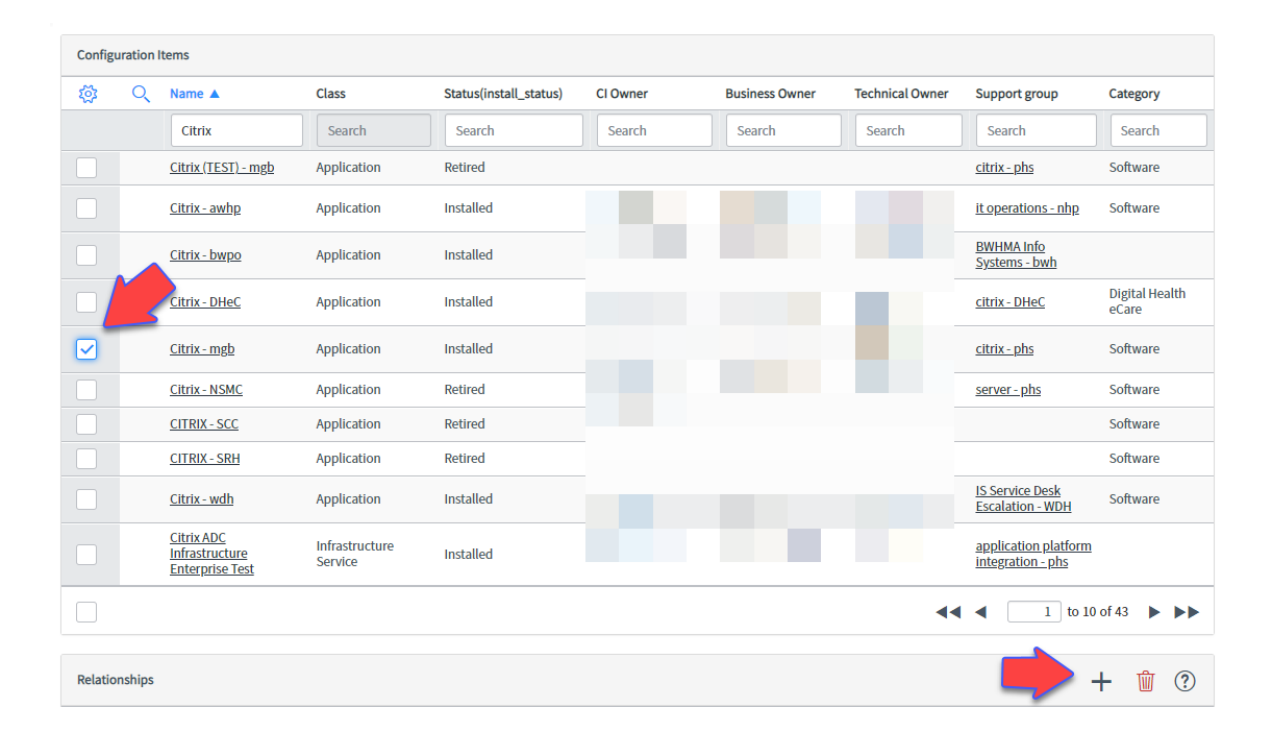

Note: Existing relationships are shown at the bottom of the screen.

6. Click **Save** at the bottom of the screen.

#### Adding web app-Shared farm relationships

Web application services that run on shared web farms include relationships both to the server farm and to the replication service that enables this sharing.

First, add application services to shared web farm relationships using the following steps.

| Parent Cl   | Relationship     | Child Cl                  |
|-------------|------------------|---------------------------|
| Application | Parent (Runs on) | Shared Web Farm           |
|             |                  | infrastructure service CI |

- 1. Locate the application service CI and click the name to display the record.
- 2. Click the Related Cl's tab and the + on the right.

3. In the Suggested relationship types section, click Runs on (Parent)...

| Suggested relationship types                                                                                        |   |                                                                              |
|----------------------------------------------------------------------------------------------------|---|------------------------------------------------------------------------------|
| * Depends on (Parent)<br>* Distributed by (Parent)<br>* Modules (Parent)<br>* Roms on (Parent)<br>* Used by (Child) | • | Hide CI relationships<br>Hide user relationships<br>Hide group relationships |
| * Used by (Parent)                                                                                                  | • |                                                                              |

4. Type the name of the share farm service in the search box.

*Note: The Class must be Infrastructure Service. You must set the class and then click Run Filter <i>before typing.* 

| Configu | uration If | tems                                                                         |                           |                  |                           |                        |                                      |                          |                        |                                   |          |
|---------|------------|------------------------------------------------------------------------------|---------------------------|------------------|---------------------------|------------------------|--------------------------------------|--------------------------|------------------------|-----------------------------------|----------|
| 徽       | Q          | Name                                                                         | Created A                 | Serial<br>number | Class                     | Status(install_status) | CI Owner                             | Business<br>Owner        | Technical Owner        | Support<br>group                  | Category |
|         |            | Web                                                                          | Search                    | Search           | Search                    | Search                 | Search                               | Search                   | Search                 | Search                            | Search   |
|         |            | Web ServicesNET Endpoint - mgb                                               | 2014-08-17<br>11:06:23 PM |                  | Infrastructure<br>Service | Installed              | Christopher<br>Dascomb               | <u>Steven</u><br>Raymond | Christopher<br>Dascomb | <u>web server</u><br>oncall - phs | Service  |
|         |            | Web Farm - Cache Clinical                                                    | 2016-06-29<br>1:28:39 PM  |                  | Infrastructure<br>Service | Installed              | <u>Christopher</u><br><u>Dascomb</u> | <u>Steven</u><br>Raymond | Adam Lyon              | <u>web server</u><br>oncall - phs | Software |
|         |            | Web Farm - Clinical .NET Intranet                                            | 2016-06-29<br>1:29:03 PM  |                  | Infrastructure<br>Service | Installed              | Christopher<br>Dascomb               | <u>Steven</u><br>Raymond | Adam Lyon              | <u>web server</u><br>oncall - phs | Service  |
|         |            | Web Farm - secured external                                                  | 2016-07-12<br>10:43:10 AM |                  | Infrastructure<br>Service | Installed              | <u>Christopher</u><br><u>Dascomb</u> | <u>Steven</u><br>Raymond | Adam Lyon              | <u>web server</u><br>oncall - phs | Service  |
|         |            | WebOperations                                                                | 2017-06-30<br>6:10:35 PM  |                  | MSFT SQL<br>Catalog       | Retired                |                                      |                          |                        |                                   |          |
|         |            | WebOperations                                                                | 2017-06-30<br>6:21:29 PM  |                  | MSFT SQL<br>Catalog       | Absent                 |                                      |                          |                        |                                   |          |
|         |            | WEBCFG                                                                       | 2017-06-30<br>6:57:09 PM  |                  | MSFT SQL<br>Catalog       | Absent                 |                                      |                          |                        |                                   |          |
|         |            | webteamwiki                                                                  | 2017-06-30<br>6:57:09 PM  |                  | MSFT SQL<br>Catalog       | Absent                 |                                      |                          |                        |                                   |          |
|         |            | WebAnalyticsServiceApplication_StagingDB_Ocee<br>d384-4ebb-b656-a5b65d25032e | 2017-07-26<br>6:54:09 PM  |                  | MSFT SQL<br>Catalog       | Installed              |                                      |                          |                        |                                   |          |
|         |            | WebAnalyticsServiceApplication ReportingDB eb<br>9bdc-4adf-a08c-5a5feae83976 | 2017-07-26<br>6:54:09 PM  |                  | MSFT SQL<br>Catalog       | Installed              |                                      |                          |                        |                                   |          |
|         |            |                                                                              |                           |                  |                           |                        |                                      |                          |                        | 1 to 10 of 14                     | 133 🕨 🍽  |

5. Once you find the CI, click to select the check box and then click the +.

Note: Existing relationships are shown at the bottom of the screen.

| Configu  | ration | items                                                                        |                           |               |                           |                        |          |                   |                 |                                   |            |
|----------|--------|------------------------------------------------------------------------------|---------------------------|---------------|---------------------------|------------------------|----------|-------------------|-----------------|-----------------------------------|------------|
| -        | Q      | Name                                                                         | Created A                 | Serial number | Class                     | Status(install_status) | CI Owner | Business Owner    | Technical Owner | Support group                     | Category   |
|          |        | Web                                                                          | Search                    | Search        | Search                    | Search                 | Search   | Search            | Search          | Search                            | Search     |
|          |        | Web ServicesNET Endpoint - mgb                                               | 2014-08-17<br>11:06:23 PM |               | Infrastructure<br>Service | Installed              | -        | Steel Second      | -               | <u>web server</u><br>oncall - phs | Service    |
|          |        | Neb Farm - Cache Clinical                                                    | 2016-06-29<br>1:28:39 PM  |               | Infrastructure<br>Service | Installed              | -        | Second Second     | -               | web server<br>oncall - phs        | Software   |
|          |        | Web Farm - Clinical .NET Intranet                                            | 2016-06-29<br>1:29:03 PM  |               | Infrastructure<br>Service | Installed              |          | Second Second     | -               | web server<br>oncall - phs        | Service    |
|          |        | Web Farm - secured external                                                  | 2016-07-12<br>10:43:10 AM |               | Infrastructure<br>Service | Installed              |          | Street Street and | -               | web server<br>oncall - phs        | Service    |
|          |        | WebOperations                                                                | 2017-06-30<br>6:10:35 PM  |               | MSFT SQL Catalog          | Retired                |          |                   |                 |                                   |            |
|          |        | WebOperations                                                                | 2017-06-30<br>6:21:29 PM  |               | MSFT SQL Catalog          | Absent                 |          |                   |                 |                                   |            |
|          |        | WEBCFG                                                                       | 2017-06-30<br>6:57:09 PM  |               | MSFT SQL Catalog          | Absent                 |          |                   |                 |                                   |            |
|          |        | webteamwiki                                                                  | 2017-06-30<br>6:57:09 PM  |               | MSFT SQL Catalog          | Absent                 |          |                   |                 |                                   |            |
|          |        | WebAnalyticsServiceApplication_StagingDB_0cee<br>d384-4ebb-b656-a5b65d25032e | 2017-07-26<br>6:54:09 PM  |               | MSFT SQL Catalog          | Installed              |          |                   |                 |                                   |            |
|          |        | WebAnalyticsServiceApplication_ReportingDB_eb<br>9bdc-4adf-a08c-5a5feae83976 | 2017-07-26<br>6:54:09 PM  |               | MSFT SQL Catalog          | Installed              |          |                   |                 |                                   |            |
|          |        |                                                                              |                           |               |                           |                        |          |                   | 44 4            | 1 to 10 o                         | f 1433 🕨 🕨 |
|          |        |                                                                              |                           |               |                           |                        |          |                   |                 |                                   |            |
| Relation | ships  |                                                                              |                           |               |                           |                        |          |                   |                 |                                   | + 谊 🕐      |

6. Click **Save** at the bottom of the screen.

Next, add application services to file replication CI relationships using the following steps.

| Parent Cl   | Relationship        | Child Cl            |
|-------------|---------------------|---------------------|
| Application | Parent (Depends on) | File replication Cl |

- 1. Locate the application service CI and click the name to display the record.
- 2. Click the Related Cl's tab and the + on the right.

| Ownership    | Related CI's | Configuration | Financial | Location | General |
|--------------|--------------|---------------|-----------|----------|---------|
|              |              |               |           |          |         |
| Related Item | ms           |               |           |          |         |

3. In the Suggested relationship types section, click **Depends on (Parent)...** 

| Suggested relationship types |   |                          |
|------------------------------|---|--------------------------|
| Depends on (Parent)          |   | Hide CI relationships    |
| * Distributed by (Parent)    |   | Hide user relationships  |
| * Modules (Parent)           | _ |                          |
| * Runs on (Parent)           |   | Hide group relationships |
| * Used by (Child)            |   |                          |
| * Used by (Parent)           | - |                          |
|                              |   |                          |

4. Type the name of the file replication service in the search box.

*Note: The Class must be Application. You must set the class and then click Run Filter <i>before typing.* 

| Configu | uration I | Items                                                                        |                           |                  |             |                        |          |                                                                                                    |                    |                                   |          |
|---------|-----------|------------------------------------------------------------------------------|---------------------------|------------------|-------------|------------------------|----------|----------------------------------------------------------------------------------------------------|--------------------|-----------------------------------|----------|
| 袋       | Q         | Name                                                                         | Created ▲                 | Serial<br>number | Class       | Status(install_status) | Cl Owner | Business Owner                                                                                                    | Technical<br>Owner | Support<br>group                  | Category |
|         |           | Repliweb content                                                             | Search                    | Search           | Search      | Search                 | Search   | Search                                                                                                    | Search             | Search                            | Search   |
|         |           | <u>Repliweb Content</u><br><u>Management</u><br>(CLINICAL) – mgb             | 2014-08-17<br>11:06:48 PM |                  | Application | Installed              | inst.    | (conduction)<br>(constant)                                                                                                    | ha                 | <u>web server</u><br>oncall - phs | Software |
|         |           | <u>Repliweb Content</u><br><u>Management (NON-</u><br><u>CLINICAL) – phs</u> | 2020-02-24<br>11:43:04 AM |                  | Application | Installed              | iner.    | (conduction of the state of the state of the | ha                 | <u>web server</u><br>oncall - phs | Software |
|         |           | <u>Repliweb Content</u><br><u>Management</u><br>( <u>DEV/STG) – phs</u>      | 2020-02-24<br>11:55:55 AM |                  | Application | Installed              | inst.    | (conduction of the state of the state of the | has                | web server<br>oncall - phs        | Software |
|         |           |                                                                              |                           |                  |             |                        |          |                                                                                                    |                    | 1 to 3 c                          | f3 🕨 🕨   |

5. Once you find the CI, click to select the check box and then click the +.

Note: Existing relationships are shown at the bottom of the screen.

|   |                                                                              | created A                 | number | Class       | Status(install_status) | CI Owner             | Business Owner                | Owner  | group                                    | Category |
|---|------------------------------------------------------------------------------|---------------------------|--------|-------------|------------------------|----------------------|-------------------------------|--------|------------------------------------------|----------|
| M | Repliweb content                                                             | Search                    | Search | Search      | Search                 | Search               | Search                        | Search | Search                                   | Search   |
|   | Repliweb Content<br>Management<br>(CLINICAL) – mgb                           | 2014-08-17<br>11:06:48 PM |        | Application | Installed              | inst.                | (constant)<br>(and the second | har    | <u>web server</u><br>oncall - phs        | Software |
|   | <u>Repliweb Content</u><br><u>Management (NON-</u><br><u>CLINICAL) – phs</u> | 2020-02-24<br>11:43:04 AM |        | Application | Installed              | (error of the second | (constant)<br>(constant)      | har    | <u>web server</u><br>oncall <u>- phs</u> | Software |
|   | <u>Repliweb Content</u><br><u>Management</u><br>( <u>DEV/STG) – phs</u>      | 2020-02-24<br>11:55:55 AM |        | Application | Installed              | ins.                 | (constant)                    | -      | <u>web server</u><br>oncall - phs        | Software |
|   |                                                                              |                           |        |             |                        |                      |                               |        | 1 to 3 c                                 | of 3 🕨 🕽 |

6. Click **Save** at the bottom of the screen.

# Deleting relationships

You can delete relationships as follows:

1. Click the Related Cl's tab and then click the Relationship Record icon for the relationship you wish to delete.

| Ownership    | Related CI's      | Configuration    | General      |    |                                        |                 |     |
|--------------|-------------------|------------------|--------------|----|----------------------------------------|-----------------|-----|
|              |                   |                  |              |    |                                        |                 |     |
| Related Ite  | ms                |                  |              |    |                                        | Q Search for CI | + 5 |
| Downstrea    | m relationships   |                  |              |    | Upstream relationships                 |                 |     |
| {္ပ်ိ} Depen | ds on - Infrastru | cture Services   |              |    | OF Used by - Linux Servers             |                 |     |
| Ū.           | [L1] Application  | n Hosting and Pu | blishing - m | gb | () ₽ <sup>□</sup> [L1] mgborclp1-shr-r | mdc             |     |
| Runs o       | n - Linux Server  | S                |              |    |                                        |                 |     |
| 05           | [L1] mgborclp     | 1-shr-mdc        |              |    |                                        |                 |     |
| 0f           | [L1] mgborclp     | 1-shr-ndc        |              |    |                                        |                 |     |
| 05           | [L1] mgborclp     | 2-shr-mdc        |              |    |                                        |                 |     |
| 05           | [L1] mgborclp     | 2-shr-ndc        |              |    |                                        | N               |     |
| Runs o       | n - Windows Se    | rvers            |              |    |                                        | 3               |     |
| () f         | [L] phsweb12      | 214              |              |    |                                        |                 |     |
| 05           | [L1] phsweb1      | 520              |              |    |                                        |                 |     |
|              |                   |                  |              |    |                                        |                 |     |

2. Click the **Delete** button.

| Parent | 4th Dimension X | Q | 0 | Port | 2 |
|--------|-----------------|---|---|------|---|
| Туре   | Runs on::Runs   | Q | 0 |      |   |
| Child  | PHSAPP3         | Q | 0 |      |   |

3. ServiceNow displays a confirmation message. Click **Delete** again.

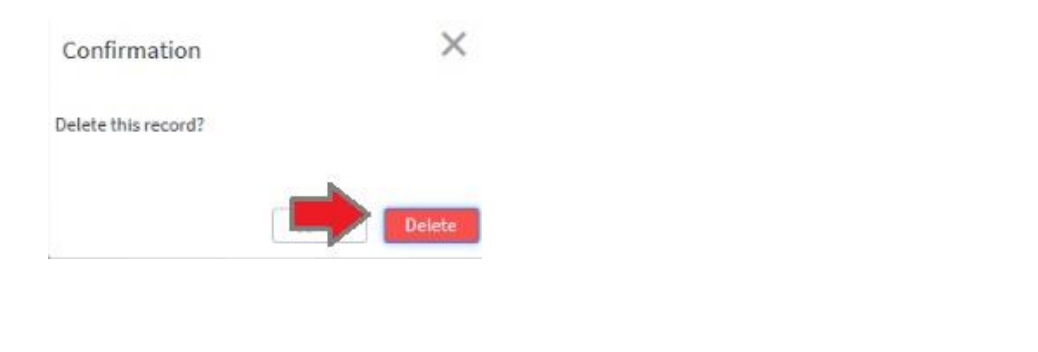

| < = Application - 4 | th Dimension  |   |                        |           | € √      | Form | Update | Save | $\uparrow$ | 4 |
|---------------------|---------------|---|------------------------|-----------|----------|------|--------|------|------------|---|
| i≯ Name             | 4th Dimension | × | Status(install_status) | Installed |          | ~    |        | 4    |            | 1 |
| Class               | Application   | ~ | Criticality            | None      | lone 🗸 🗸 |      |        |      |            |   |
|                     |               |   |                        | 1         |          |      | 0      |      |            |   |

Note: You can also click the 4 to the right of **Related Items** and reverse the steps for adding relationships. However, this method does not work if the Cl is retired.

## App Rationalization

The goal of the App Rationalization process is to gain a comprehensive understanding of our Business Applications to reduce redundancies and decrease budgetary costs. By consolidating Business Applications within the same business function, we can identify applications to modernize or upgrade.

CMDB Coordinators have a significant role in the success of this strategic initiative, including:

- Ensuring that all required fields are completed for the Business Applications that you manage. Note the increased emphasis on the Keyword Terms for these records to improve search capabilities.
- Ensuring that correct relationship mapping for the Business Applications and Application Services (formerly "Applications") that you manage.
- Verifying that the new Classification tab is completed by the CI Owners for the Application Services that you manage.

For detailed information about each of these tasks, see <u>App Portfolio Management - KB003975</u>.

# Using the Configuration Item Import Template

The Configuration Item Import Template can be used to import one or more Configuration Items (CIs) into ServiceNow. Click <u>here</u> for additional information. The bottom of the template includes tabs to tailor the information to the type of CI: HW (hardware), Apps (applications), or App-Svr (application-server relationship). For each type of CI, the template also includes an example tab with other helpful information.

Note: ServiceNow automatically runs a Discovery Scan every night to add and update CIs. However, there are a limited number of CI types that are not identified or updated using the Discovery tool (such as HBOX). Use this template to add and update those CI types, as needed.

Note that if you add an application service, you must also add the associated server or servers (if it has not already been added). Likewise, if you add a server, you must add the associated application service or application services (if it has not already been added). Guidelines for completing each field is provided later in this document. All fields are required.

Initiate a request to import CIs into ServiceNow, as follows:

- 1. Complete the template, based on the type of CI. You will need to click **Enable Editing** to make your updates. All fields are required.
- 2. Save the template onto your desktop.
- 3. Using the navigation bar in ServiceNow, select **Service Catalogs** from the Self-Service option. Then, select the **IS Services** catalog.
- 4. Under General Requests, select **Application and Service-Related Requests**. ServiceNow displays the associated request form.
- 5. Complete the form as follows:
  - a. Configuration Item Configuration Management
  - b. Location Enter the location where you sit.
  - c. Category Data Change
  - d. Subcategory Leave blank
  - e. Assignment Group ITSM Configuration Management phs
  - f. Description Enter "See attached" or additional information.
- 6. Attach the completed template to your ticket by clicking the paper clip icon in the upper right corner.
- 7. Click **Order Now** and submit your request.

# Import Template Field Descriptions

| Name or MGB Name          | Name of the hardware device (Name) or application service (MGB<br>Name). For application services that are used at more than one<br>site, the Configuration Management team may name your<br>application service using the format <application name=""> <site<br>abbreviation&gt;, such as Peoplesoft – MGH.</site<br></application>                          |
|---------------------------|----------------------------------------------------------------------------------------------------|
| Serial Number             | Hardware only. The unique physical or virtual identifier assigned by the manufacturer of this CI.                                                                                                    |
| Manufacturer              | Who makes this device.                                                                                                    |
| Manufacturer Product Name | Application service only. The official name of the software from the manufacturer.                                                                                                    |
| Application Module        | Application servoce only. Is this an application service module or sub software (Yes or No)?                                                                                                    |
| Model ID                  | Hardware only. The model number assigned by the manufacturer.                                                                                                    |
| Cl Owner                  | The MGB ID of the person accountable for the technical outcomes<br>the business wants to achieve with this CI. Required to approve<br>change requests. Works with the CMDB Coordinators, if<br>necessary, to ensure the accuracy of the CI records. Consults with<br>Business & Technical Owner for downtime. Typically has<br>ServiceNow access (ITIL role). |
| Business Owner            | The MGB ID of the person typically responsible for budget and communication within the line(s) of business. Stakeholder that consults with CI Owner for downtime. Typically does not have ServiceNow access.                                                                                                    |
| Technical Owner           | The MGB ID of the person responsible for support and<br>implementation of changes to the CI. Internal SME (subject<br>matter expert) who works with the vendor as necessary. Typically<br>has ServiceNow access (ITIL Role).                                                                                                    |
| Support Group             | The group that will be notified when an incident or change is recorded against this CI; the group that supports this CI.                                                                                                    |
| Location                  | Hardware only. The location of this Cl. Location of the host if it is a virtual machine. For the Data Centers, use the format:<br>"MGB/Needham Data Center" and "MGB/Marlborough Data<br>Center."                                                                                                    |
| Owning Entity             | The entity that owns the Cl.                                                                                                    |
| In Use at Sites           | Which sites use this application service.                                                                                                    |
| Description of this CI    | Describe the function of this device or what the application service does.                                                                                                    |
| Support Level             | See the following chart.                                                                                                    |

# Support Level Guidelines

| Support Level       | Support                                  | Response Expectation          | Resolution |
|---------------------|------------------------------------------|-------------------------------|------------|
| Mission             | 24x7x365                                 | 15 minutes                    | ASAP       |
| Business            | 7am - 7pm x 7 days/week                  | 15 minutes                    | ASAP       |
| Standard<br>Support | 7am - 5pm x 5 days/week (no<br>holidays) | 24 hours                      | 1 hour     |
| Pre-Production      | 7am - 7pm x 5 days/week (no<br>holidays) | No expectation/Best<br>effort |            |
| Non-Production      | 7am - 7pm x 5 days/week (no<br>holidays) | 24 hours                      |            |

# Supplemental Information

Reserved for future use.